# 股权激励计划发行人 PROP 系统操作手册

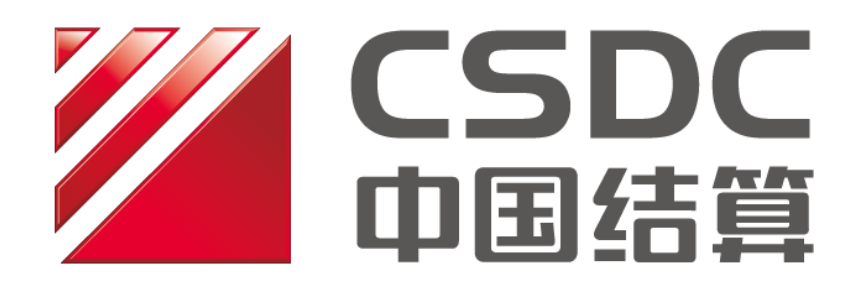

中国证券登记结算有限责任公司上海分公司

二零二二年一月

# 目录

| 第一节 | 发行人股权激励计划在线业务受理平台操作手册3  |
|-----|-------------------------|
| —   | 股权激励计划业务办理流程 3          |
| Ξ,  | 股权激励计划限制性股票授予登记业务 3     |
| 三、  | 股权激励计划限制性股票回购注销 7       |
| 四、  | 股权激励计划股票期权授予登记 13       |
| 五、  | 股权激励计划股票期权变更登记或行权 17    |
| 六、  | 股权激励计划业务办理进度查询 19       |
| 七、  | 股权激励业务申请撤单和修改 21        |
| 第二节 | 发行人股权激励计划股票期权数据查询操作手册24 |

第一节 发行人股权激励计划在线业务受理平台操作手册

一、股权激励计划业务办理流程

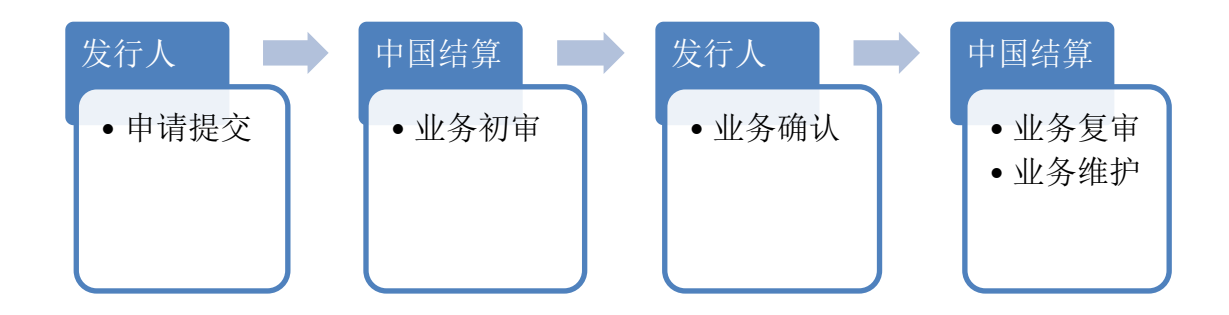

上市公司登录 PROP 系统后,按路径 (PROP 功能模块—在线业务 受理系统—发行人服务—股权激励计划)进入申报界面,选择需要办 理的业务类型,点击菜单进入申请办理界面,填写申请内容,除"受 理主题"以外,其他均为必填项。需要上传的附件内容,请参见界面 的注意事项。

二、股权激励计划限制性股票授予登记业务

1. 申请提交

(1) 页面填写

| 707-1501-                                                                                                    | And the second second                                                                                                    |                                                                                                    |                                           |                                                                                                    |                                                                                                    |                                                                                                    |                    |
|----------------------------------------------------------------------------------------------------|----------------------------------------------------------------------------------------------------|----------------------------------------------------------------------------------------------------|-------------------------------------------|----------------------------------------------------------------------------------------------------|----------------------------------------------------------------------------------------------------|----------------------------------------------------------------------------------------------------|--------------------|
| <b>K?</b>                                                                                                    | 在线                                                                                                    | 业务受理系统                                                                                                    |                                           |                                                                                                    | de                                                                                                    |                                                                                                    |                    |
| <b></b>                                                                                                    |                                                                                                    | ◆最新消息:                                                                                                    | 1. NEOMAB                                 |                                                                                                    |                                                                                                    |                                                                                                    |                    |
| 85 D                                                                                                    | 1 股权激励计:                                                                                                    | 划限制性股票授予登记/                                                                                                    | 基本信息                                      |                                                                                                    |                                                                                                    |                                                                                                    | 业务导航 —<br>中 現出中級   |
| 1138<br>11195                                                                                                    | *受理主题                                                                                                    | 股权激励计划限制性股票授予登记出                                                                                                    | 海-2020012202503501                        |                                                                                                    |                                                                                                    |                                                                                                    | C 201 44           |
| 兒自业务<br>曲場                                                                                                    | 由极增全栏                                                                                                    |                                                                                                    |                                           |                                                                                                    |                                                                                                    |                                                                                                    |                    |
| anese .                                                                                                    | -Low THE & Low                                                                                                    |                                                                                                    |                                           |                                                                                                    |                                                                                                    |                                                                                                    |                    |
| 51盛不同                                                                                                    | *公司所在板块                                                                                                    | <ul> <li>⑨ 沪市主板</li> <li>○ 科创板</li> </ul>                                                                                                    |                                           |                                                                                                    |                                                                                                    |                                                                                                    |                    |
| 人权限维护                                                                                                    | *证券代码                                                                                                    |                                                                                                    |                                           | 证券简称                                                                                                    |                                                                                                    |                                                                                                    |                    |
| 业务                                                                                                    | 上市公司全称                                                                                                    |                                                                                                    |                                           |                                                                                                    |                                                                                                    |                                                                                                    |                    |
|                                                                                                    | *权益把予批次                                                                                                    | ○ 首次授予 ○ 預留授予                                                                                                    |                                           |                                                                                                    |                                                                                                    |                                                                                                    |                    |
| NI-95 *                                                                                                    | A CHILL STELLY                                                                                                    | o model. O tempel.                                                                                                    |                                           |                                                                                                    |                                                                                                    |                                                                                                    |                    |
| 19 <u>7</u> •                                                                                                    | 上交所审核通过甲请<br>*表中的本次授予数量<br>(单位:股)                                                                                                    |                                                                                                    | 0                                         |                                                                                                    |                                                                                                    |                                                                                                    |                    |
|                                                                                                    | *股东大会审议通过股                                                                                                    |                                                                                                    | 篩                                         | 股权激励计划首次授予管记有效即截止日                                                                                                    |                                                                                                    | Crit                                                                                                    |                    |
|                                                                                                    | 权激励计划的日期                                                                                                    |                                                                                                    |                                           | 刷                                                                                                    |                                                                                                    | 80                                                                                                    |                    |
|                                                                                                    | 是否在规定期限内明<br>确预留权益的授予对<br>象                                                                                                    | ○是 ○否                                                                                                    |                                           | *本次授予登记股份是<br>否存在质押冻结情况                                                                                                    | ○是●否●                                                                                                    |                                                                                                    |                    |
|                                                                                                    | *联系人员                                                                                                    |                                                                                                    |                                           | * 联系人手机                                                                                                    | 请输入11位的手机号码                                                                                                    |                                                                                                    |                    |
|                                                                                                    | 每注                                                                                                    |                                                                                                    |                                           |                                                                                                    |                                                                                                    |                                                                                                    |                    |
| 常用菜单                                                                                                    | 80-40296((1)-1-2010日年1/4年84                                                                                                    | 9.晋码太结构信息 <b>6</b>                                                                                                    |                                           |                                                                                                    |                                                                                                    |                                                                                                    |                    |
|                                                                                                    | DCCC/String in Achieved (TCC)                                                                                                    | CHARLE ( +>>CLIPTICA .                                                                                                    |                                           |                                                                                                    |                                                                                                    |                                                                                                    |                    |
|                                                                                                    |                                                                                                    |                                                                                                    |                                           |                                                                                                    | and shakes in the second second second second second second second second second second second second second se |                                                                                                    |                    |
| 2                                                                                                    |                                                                                                    |                                                                                                    | 🞽 中国证券                                    | <b>登记给算有限责任</b> 公司上海分公司款                                                                                                    | 809 % Copyright%2007-2018                                                                                       |                                                                                                    | - 0 - 4 to 10 - 10 |
| <b>②</b><br>用户代码:                                                                                                    | Q39008++     最作员: 9999999                                                                                                    | n <u>diano noes</u>                                                                                                    | ● 中国近美                                    | ■記録算業用書作2両上導分2両載                                                                                                    | 80/m 91 Copyr 1 (2) 192007-2018                                                                                 |                                                                                                    | PROPORTION TO A    |
|                                                                                                    | <sup>839000++</sup> <sup>要作页;</sup> 999999<br>在线                                                                                                    | ∾ ∰ ∰ 10 € 10 € 11<br>业务受理系统                                                                                                    |                                           | 第23時並有用券件公司上場分公司的<br>II → Contrau → CLAIDF<br>(CONTRA → TS                                                                                                    | 80m # Coperi (di 4000-2016                                                                                      |                                                                                                    |                    |
| <ul> <li>用)=代約:</li> <li>(人)</li> <li>(人)</li> <li>((\lambda)</li> <li>((\lambda)</li></ul> | 29900H+ 新成: 999999<br>在线                                                                                                    | ◎ <sup>6882</sup> 828.<br>业务受理系统<br>@\$8488:                                                                                                    |                                           | 目には単有用本作公司上場分公司の<br>Ⅱ → (conne)→ (CR3F)<br>                                                                                                    | 80% #C-971 A-4007-2018                                                                                          |                                                                                                    |                    |
| <ul> <li>○</li> <li>用户代码:</li> <li>●</li> <li>●</li> <li>●</li> <li>●</li> <li>●</li> <li>●</li> <li>●</li> <li>●</li> <li>●</li> <li>●</li> <li>●</li> <li>●</li> <li>●</li> <li>●</li> <li>●</li> <li>●</li> </ul>                                                                                                    | 239902** 重市员: 9999990<br>在线:<br>N ≪ 1 /0 ▶ N 10 ▼<br>股权激励计划限制性服                                                                                                    | a (1981) 8.75.5<br><b>北 务 受 理 系 统</b><br>の<br>ままた。<br>満計設明細中板                                                                                                    |                                           |                                                                                                    | 80% 8(-yr), 4/600-208                                                                                           | 0. <u>42</u> 2975                                                                                                    |                    |
| <ul> <li>■ 用户代码:</li> <li>■ 用户代码:</li> <li>● 子子</li> <li>● 子子</li> <li>● 戸子</li> <li>● 子子</li> <li>● 子</li> <li>● 子</li> <li>● 子</li></ul>                                                                                                    | (22000**     (21)     (21)     (21)     (21)     (21)     (21)     (21)     (21)     (21)     (21)     (21)     (21)     (21)     (21)     (21)     (21)     (21)     (21)     (21)     (21)     (21)     (21)     (21)     (21)     (21)     (21)     (21)     (21)     (21)     (21)     (21)     (21)     (21)     (21)     (21)     (21)     (21)     (21)     (21)     (21)     (21)     (21)     (21)     (21)     (21)     (21)     (21)     (21)     (21)     (21)     (21)     (21)     (21)     (21)     (21)     (21)     (21)     (21)     (21)     (21)     (21)     (21)     (21)     (21)     (21)     (21)     (21)     (21)     (21)     (21)     (21)     (21)     (21)     (21)     (21)     (21)     (21)     (21)     (21)     (21)     (21)     (21)     (21)     (21)     (21)     (21)     (21)     (21)     (21)     (21)     (21)     (21)     (21)     (21)     (21)     (21)     (21)     (21)     (21)     (21)     (21)     (21)     (21)     (21)     (21)     (21)     (21)     (21)     (21)     (21)     (21)     (21)     (21)     (21)     (21)     (21)     (21)     (21)     (21)     (21)     (21)     (21)     (21)     (21)     (21)     (21)     (21)     (21)     (21)     (21)     (21)     (21)     (21)     (21)     (21)     (21)     (21)     (21)     (21)     (21)     (21)     (21)     (21)     (21)     (21)     (21)     (21)     (21)     (21)     (21)     (21)     (21)     (21)     (21)     (21)     (21)     (21)     (21)     (21)     (21)     (21)     (21)     (21)     (21)     (21)     (21)     (21)     (21)     (21)     (21)     (21)     (21)     (21)     (21)     (21)     (21)     (21)     (21)     (21)     (21)     (21)     (21)     (21)     (21)     (21)     (21)     (21)     (21)     (21)     (21)     (21)     (21)     (21)     (21)     (21)     (21)     (21)     (21)     (21)     (21)     (21)     (21)     (21)     (21)     (21)     (21)     (21)     (21)     (21)     (21)     (21)     (21)     (21)     (21)     (21)     (21)     (21)     (21)     (21)     (21)     (21)     (21)     (21)     (21)     (21)     ( | 19 (11日日 日ごの)。<br><b>业务受理系统</b><br>の<br>またの<br>またの<br>の<br>またの<br>の<br>またの<br>の<br>またの<br>の<br>またの<br>の<br>の<br>またの<br>の<br>の<br>またの<br>の<br>の<br>の<br>の<br>の<br>の<br>の<br>の<br>の<br>の<br>の<br>の<br>の                                                                                                    |                                           |                                                                                                    | () () () () () () () () () () () () () (                                                                        | ФЛ <u>4</u> 2 (16)15.                                                                                                    |                    |
| <ul> <li>用户代码:</li> <li>用户代码:</li> <li>客/外端</li> <li>客/外端</li> <li>8</li> <li>8</li> <li>8</li> <li>8</li> <li>8</li> <li>8</li> <li>8</li> <li>8</li> <li>8</li> <li>8</li> <li>9</li> <li>9</li></ul>                                                                                                    | (230000**     (20000**     (20000**     (20000**     (20000**     (20000**     (20000**     (20000**     (20000**     (20000**     (20000**     (20000**     (20000**     (20000**     (20000**     (20000**     (20000**     (20000**     (20000**     (20000**     (20000**     (20000**     (20000**     (20000**     (20000**     (20000**     (20000**     (20000**     (20000**     (20000**     (20000**     (20000**     (20000**     (20000**     (20000**     (20000**     (20000**     (20000**     (20000**     (20000**     (20000**     (20000**     (20000**     (20000**     (20000**     (20000**     (20000**     (20000**     (20000**     (20000**     (20000**     (20000**     (20000**     (20000**     (2000**     (2000**     (2000***     (2000***     (2000***     (2000***     (2000***     (2000***     (2000***     (2000***     (2000***     (2000***     (2000***     (2000***     (2000****     (2000****     (2000****     (2000****     (2000****     (2000****     (2000****     (2000*****     (2000******     (2000*******     (2000****************     (2000*******************************                                                                                                    |                                                                                                    |                                           | п ∪за на по на стало стало стало стало стало стало стало стало стало стало стало стало стало стало стало стало<br>стало стало стало стало стало стало стало стало стало стало стало стало стало стало стало стало стало стало ст<br>стало стало стало стало стало стало стало стало стало стало стало стало стало стало стало стало стало стало ст<br>стало стало ст<br>стало стало стало стало стало стало стало стало стало стало стало стало стало стало стало стало стало стало ст<br>стало стало стало стало стало стало стало стало стало стало стало стало стало стало стало стало стало стало стал                                                                                                    | (現版下数)<br>(現版下数)                                                                                                | 0), <u>62</u> 80558.                                                                                                    |                    |
| <ul> <li>同時代目前     <li>客探端     <li>客探端     <li>8     <li>9     <li>11:8     <li>85     <li>9     <li>9     <li>9     <li>9     <li>9     <li>9     <li>9     <li>9     <li>9     <li>9     <li>9     <li>9     <li>9     <li>9     </li> </li></li></li></li></li></li></li></li></li></li></li></li></li></li></li></li></li></li></li></li></ul>                                                                                                    | COODDAT     B(前点) 000000     COODDAT     COODDAT     COODDA | 9 (1980) 87001<br>业务受理系统<br>の数据程<br>・ 天政実営系<br>2月時段明細中級                                                                                                    |                                           |                                                                                                    | 使版下数<br>構成下数<br>構成直接                                                                                            | 역人 通空 國務下版                                                                                                    |                    |
|                                                                                                    | 2000000     日前回 1000000     在 线 1     H ≪ 1 /0 ▶ № 10 ▼     REX200001+2000049428     *防股初始-申报     *防股初始-申报     *防股初始-申报     *防股初始-申报     防持上行                                                                                                    | 9 (1980) R.P.R.L<br><b>北 务 受 理 系 统</b><br>《創業品<br>、<br>素素世報の細中級                                                                                                    |                                           |                                                                                                    | 他版下数<br>通用意词                                                                                                    | <u> 泉入 道空 </u> 優秀下生                                                                                                    |                    |
|                                                                                                    | 2000000     日前注: 900000     在 住     1 /0 ▶ № 0     P     P  | ** (1992) N.P.S.:<br>*** <b>名 受 理 系 统</b><br>************************************                                                                                                    |                                           |                                                                                                    | (現成下数)<br>(現成下数)<br>(成果査術)                                                                                      |                                                                                                    |                    |
|                                                                                                    | 20000**     2012(1) 00000     在住住      1 /0 ト目10     日内の時間・中国の市      内部時期の時間・中国の市      所件上作      原物性設置既予中語     そ、(成現物性設置)                                                                                                    | **  (18日の) HFALL                                                                                                    | ti anglerne<br>ti anglerne<br>ti anglerne |                                                                                                    | 40 - Regin (2400-1900<br>40 - 仮下数<br>低用直接                                                                       | 0 A A 2 COTS                                                                                                    |                    |
|                                                                                                    | (10000**     (1) (2) (2) (2) (2) (2) (2) (2) (2) (2) (2                                                                                                    | 2014日 単元は     40 年の     40 年の     40 年の     40 年の     40 年の     40 年の     40 年の     40 年の     40 年の     40 年の                                                                                                    |                                           | RU2HERINA (1,20,02 KKK)<br>(1) - (1,000) → (2,000)<br>(2,000) → (1)<br>(2,000) → (1) | 使用化400-200<br>使版下数<br>近果直访                                                                                      | 0<br>0<br>0                                                                                                    |                    |
| ・・・・・・・・・・・・・・・・・・・・・・・・・・・・・                                                                                                    | (200000**     (20000**     (20000**     (20000**     (20000**     (20000**     (20000**     (20000**     (20000**     (20000**     (20000**     (20000**     (20000**     (20000**     (20000**     (20000**     (20000**     (20000**     (20000**     (20000**     (20000**                                                                                                    | 9 (1981) R.P.A.S.<br>业务受理系统<br>(2) 天政研究示<br>議論般明細中版                                                                                                    |                                           |                                                                                                    | 使极下载<br>成军查询                                                                                                    | 0), 45 (0) FE<br>0<br>0                                                                                                    |                    |
|                                                                                                    | CONDUCT                                                                                                    | 9 (1980) EPAL<br>业务受理系统<br>の数据程:<br>・ 天歌画型示<br>2番詩般明細中級                                                                                                    |                                           | R (24 R H H H H (2 R L R (2 R H H                                                                                                    | 使用<br>使用                                                                                                    | 0) 42 00 FK                                                                                                    |                    |
|                                                                                                    | 20000**     20100**     在 线     在 线     1 /0 ▶ 10 ▼     1 /0 ▶ 10 ▼     1 /0 ▶ 10 ▼     1 /0 ▶ 10 ▼     1 /0 ▶ 10 ▼     1 /0 ▶ 10 ▼     1 /0 ▶ 10 ▼     1 /0 ▶ 10 ▼     1 /0 ▶ 10 ▼     1 /0 ▶ 10 ▼     1 /0 ▶ 10 ▼     1 /0 ▶ 10 ▼     1 /0 ▶ 10 ▼     1 /0 ▶ 10 ▼     1 /0 ▶ 10 ▼     1 /0 ▶ 10 ▼     1 /0 ▶ 10 ▼     1 /0 ▶ 10 ▼     1 /0 ▶ 10 ▼     1 /0 ▶ 10 ▼     1 /0 ▶ 10 ▼     1 /0 ▶ 10 ▼     1 /0 ▶ 10 ▼     1 /0 ▶ 10 ▼     1 /0 ▶ 10 ▼     1 /0 ▶ 10 ▼     1 /0 ▶ 10 ▼     1 /0 ▶ 10 ▼     1 /0 ▶ 10 ▼     1 /0 ▶ 10 ▼     1 /0 ▶ 10 ▼     1 /0 ▶ 10 ▼     1 /0 ▶ 10 ▼     1 /0 ▶ 10 ▼     1 /0 ▶ 10 ▼     1 /0 ▶ 10 ▼     1 /0 ▶ 10 ▼     1 /0 ▶ 10 ▼     1 /0 ▶ 10 ▼     1 /0 ▶ 10 ▼     1 /0 ▶ 10 ▼     1 /0 ▶ 10 ▼     1 /0 ▶ 10 ▼     1 /0 ▶ 10 ▼     1 /0 ▶ 10 ▼     1 /0 ▶ 10 ▼     1 /0 ▶ 10 ▼     1 /0 ▶ 10 ▼     1 /0 ▶ 10 ▼     1 /0 ▶ 10 ▼     1 /0 ▶ 10 ▼     1 /0 ▶ 10 ▼     1 /0 ▶ 10 ▼     1 /0 ▶ 10 ▼     1 /0 ▶ 10 ▼     1 /0 ▶ 10 ▼     1 /0 ▶ 10 ▼     1 /0 ▶ 10 ▼     1 /0 ▶ 10 ▼     1 /0 ▶ 10 ▼     1 /0 ▶ 10 ▼     1 /0 ▶ 10 ▼     1 /0 ▶ 10 ▼     1 /0 ▶ 10 ▼     1 /0 ▶ 10 ▼     1 /0 ▶ 10 ▼     1 /0 ▶ 10 ▼     1 /0 ▶ 10 ▼     1 /0 ▶ 10 ▼     1 /0 ▶ 10 ▼     1 /0 ▶ 10 ▼     1 /0 ▶ 10 ▼     1 /0 ▶ 10 ▼     1 /0 ▶ 10 ▼     1 /0 ▶ 10 ▼     1 /0 ▶ 10 ▼     1 /0 ▶ 10 ▼     1 /0 ▶ 10 ▼     1 /0 ▶ 10 ▼     1 /0 ▶ 10 ▼     1 /0 ▶ 10 ▼     1 /0 ▶ 10 ▼     1 /0 ▶ 10 ▼     1 /0 ▶ 10 ▼     1 /0 ▶ 10 ▼     1 /0 ▶ 10 ▼     1 /0 ▶ 10 ▼     1 /0 ▶ 10 ▼     1 /0 ▶ 10 ▼     1 /0 ▶ 10 ▼     1 /0 ▶ 10 ▼     1 /0 ▶ 10 ♥     1 /0 ▶ 10 ♥     1 /0 ▶ 10 ♥     1 /0 ▶ 10 ♥     1 /0 ▶ 10 ♥     1 /0 ▶ 10 ♥     1 /0 ▶ 10 ♥     1 /0 ▶ 10 ♥     1 /0 ▶ 10 ♥     1 /0 ▶ 10 ♥     1 /0 ▶ 10 ♥     1 /0 ▶ 10 ♥     1 /0 ▶ 10 ♥     1 /0 ▶ 10 ♥     1 /0 ▶ 10 ♥     1 /0 ▶ 10 ♥     1 /0 ▶ 10 ♥     1 /0 ▶ 10 ♥     1 /0 ▶ 10 ♥     1 /0 ▶ 10 ♥     1 /0 ■     1    10 ♥     1 /0 ■     1    10 ♥     1 /0 ■     1    10 ♥     1 /0 ■     1    10 ♥     1 /0 ■     1 ■     1 /0 ■     1 ■                                                                                           | 9 (1980) R.P.C.:<br><b>北 务 受 理 系 统</b><br>《2日本日<br>『 ズズの出示:<br>2月1日初期(相称)<br>(1997) (1997) ( |                                           |                                                                                                    | <ul> <li>(4版下数)</li> <li>(4版下数)</li> <li>(4.原音响)</li> </ul>                                                     | 0 0<br>0<br>0<br>0<br>0<br>0<br>0<br>0                                                                                                    |                    |
|                                                                                                    |                                                                                                    | 9 (1981) R.P.C.<br>业务受理系统<br>《創業程:<br>「天政研究示<br>講話般明細中版                                                                                                    |                                           |                                                                                                    | (現版下段)<br>(現版下段)<br>(近原查话)                                                                                      | 0) d2 2075<br>0<br>0<br>0<br>0<br>0                                                                                                    |                    |
|                                                                                                    | 20000**     20100**     在 线     在 线     1 /0      1 /0      1 /0      1 /0      1 /0      1 /0      1 /0      1 /0      1 /0      1 /0      1 /0      1 /0      1 /0      1 /0      1 /0      1 /0      1 /0      1 /0      1 /0      1 /0      1 /0      1 /0      1 /0      1 /0      1 /0      1 /0      1 /0      1 /0      1 /0      1 /0      1 /0      1 /0      1 /0      1 /0      1 /0      1 /0      1 /0      1 /0      1 /0      1 /0      1 /0      1 /0      1 /0      1 /0      1 /0      1 /0      1 /0      1 /0      1 /0      1 /0      1 /0      1 /0      1 /0      1 /0      1 /0      1 /0      1 /0      1 /0      1 /0      1 /0      1 /0      1 /0      1 /0      1 /0      1 /0      1 /0      1 /0      1 /0      1 /0      1 /0      1 /0      1 /0      1 /0      1 /0      1 /0      1 /0      1 /0      1 /0      1 /0      1 /0      1 /0      1 /0      1 /0      1 /0      1 /0      1 /0      1 /0      1 /0      1 /0      1 /0      1 /0      1 /0      1 /0      1 /0      1 /0      1 /0      1 /0      1 /0      1 /0      1 /0      1 /0      1 /0      1 /0      1 /0      1 /0      1 /0      1 /0      1 /0      1 /0      1 /0      1 /0      1 /0      1 /0      1 /0      1 /0      1 /0      1 /0      1 /0      1 /0      1 /0      1 /0      1 /0      1 /0      1 /0      1 /0      1 /0      1 /0      1 /0      1 /0      1 /0      1 /0      1 /0      1 /0      1 /0      1 /0      1 /0      1 /0      1 /0      1 /0      1 /0      1 /0      1 /0      1 /0      1 /0      1 /0      1 /0      1 /0      1 /0      1 /0      1 /0      1 /0      1 /0      1 /0      1 /0      1 /0      1 /0      1 /0      1 /0      1 /0      1 /0      1 /0      1 /0      1 /0      1 /0      1 /0      1 /0      1 /0      1 /0      1 /0      1 /0      1 /0      1 /0      1 /0      1 /0      1 /0      1 /0      1 /0      1 /0      1 /0      1 /0      1 /0      1 /0      1 /0      1 /0      1 /0      1 /0      1 /0      1 /0      1 /0      1 /0      1 /0      1 /0      1 /0      1 /0      1 /0      1 /0      1 /0      1 /0      1 /0      1 /0      | 9 (1999) W.P.S.:<br><b>北 务 受 理 系 统</b><br>《2日本日<br>《2日本日<br>《2日本日<br>(19) (19) (19) (19) (19) (19) (19) (19)                                                                                                    |                                           |                                                                                                    | 他 版 中 数<br>(4) 版 下 数<br>(6) 用 査 術)                                                                              | 0 A A 2 CODA<br>0<br>0<br>0<br>0<br>0                                                                                                    |                    |
|                                                                                                    | 200001*     200001*     200001*     在      4     1 /0      1 /0      1 /0      1 /0      1 /0      1 /0      1 /0      1 /0      1 /0      1 /0      1 /0      1 /0      1 /0      1 /0      1 /0      1 /0      1 /0      1 /0      1 /0      1 /0      1 /0      1 /0      1 /0      1 /0      1 /0      1 /0      1 /0      1 /0      1 /0      1 /0      1 /0      1 /0      1 /0      1 /0      1 /0      1 /0      1 /0      1 /0      1 /0      1 /0      1 /0      1 /0      1 /0      1 /0      1 /0      1 /0      1 /0      1 /0      1 /0      1 /0      1 /0      1 /0      1 /0      1 /0      1 /0      1 /0      1 /0      1 /0      1 /0      1 /0      1 /0      1 /0      1 /0      1 /0      1 /0      1 /0      1 /0      1 /0      1 /0      1 /0      1 /0      1 /0      1 /0      1 /0      1 /0      1 /0      1 /0      1 /0      1 /0      1 /0      1 /0      1 /0      1 /0      1 /0      1 /0      1 /0      1 /0      1 /0      1 /0      1 /0      1 /0      1 /0      1 /0      1 /0      1 /0      1 /0      1 /0      1 /0      1 /0      1 /0      1 /0      1 /0      1 /0      1 /0      1 /0      1 /0      1 /0      1 /0      1 /0      1 /0      1 /0      1 /0      1 /0      1 /0      1 /0      1 /0      1 /0      1 /0      1 /0      1 /0      1 /0      1 /0      1 /0      1 /0      1 /0      1 /0      1 /0      1 /0      1 /0      1 /0      1 /0      1 /0      1 /0      1 /0      1 /0      1 /0      1 /0      1 /0      1 /0      1 /0      1 /0      1 /0      1 /0      1 /0      1 /0      1 /0      1 /0      1 /0      1 /0      1 /0      1 /0      1 /0      1 /0      1 /0      1 /0      1 /0      1 /0      1 /0      1 /0      1 /0      1 /0      1 /0      1 /0      1 /0      1 /0      1 /0      1 /0      1 /0      1 /0      1 /0      1 /0      1 /0      1 /0      1 /0      1 /0      1 /0      1 /0      1 /0      1 /0      1 /0      1 /0      1 /0      1 /0      1 /0      1 /0      1 /0      1 /0      1 /0      1 /0      1 /0      1 /0      1 /0      1 /0      1 /0      1 /0      1 /0      1 /0      1 /0      1 /0     1 | 9 (1990) EFFE                                                                                                    |                                           |                                                                                                    | 使版下数<br>通販下数<br>結用音句                                                                                            | 0 0 0<br>0<br>0<br>0<br>0<br>0<br>0<br>0<br>0<br>0                                                                                                    |                    |
|                                                                                                    | COODD1                                                                                                    | 9 (1980) EPAL<br><b>北 务 受 理 系 统</b><br>の数単規<br>一 天歌画型示<br>23月時段明細中級                                                                                                    |                                           |                                                                                                    | 他 他 cym (2 400 - 200<br>他 使 下 校<br>信 東 音 均                                                                      | 0x     42     00 Fx       0     0       0     0       0     0       0     0       0     0       0     0       0     0       0     0       0     0       0     0       0     0 |                    |
|                                                                                                    | 2000001                                                                                                    | 9 (1981) EPAL<br>业务受理系统<br>「本語語」<br>「本語語」<br>2.<br>2.<br>2.<br>2.<br>3.<br>1.<br>1.<br>1.<br>1.<br>1.<br>1.<br>1.<br>1.<br>1.<br>1                                                                                                    |                                           |                                                                                                    | (現版下数)<br>                                                                                                    | 0 ) d 2 (0 ) ) (0 ) ) (0 ) (0 ) (0 ) (0 ) (0                                                                                                    |                    |
|                                                                                                    | 2000011 図 (2010)     200001     200001     200001     200001     200001     200001     200001     200001     200001     200001     200000     200000     200000     200000     200000     200000     200000     200000     200000     200000     200000     200000     200000     200000     20000     20000     20000     20000     20000     20000     20000     20000     20000     20000     20000     20000     20000     20000     20000     20000     20000     20000     20000     20000     20000     20000     20000     20000     20000     20000     20000     20000     20000     20000     20000     20000     20000     20000     20000     20000     20000     20000     20000     20000     20000     20000     20000     20000     20000     20000     20000     20000     20000     20000     20000     20000     20000     20000     2000     20000     2000     2000     20000     2000     2000     2000     2000     2000     2000     2000     2000     2000     2000     2000     2000     2000     2000     2000     2000     2000     2000     2000     2000     2000     2000     2000     2000     2000     2000     2000     2000     2000     2000     2000     2000     2000     2000     2000     2000     2000     2000     2000     2000     2000     2000     2000     2000     2000     2000     2000     2000     2000     2000     2000     2000     2000     2000     2000     2000     2000     2000     2000     2000     2000     2000     2000     2000     2000     2000     2000     2000     2000     2000     2000     2000     2000     2000     2000     2000     2000     2000     2000     2000     2000     2000     2000     2000     2000     2000     2000     2000     2000     2000     2000     2000     2000     2000     2000     2000     2000     2000     2000     2000     2000     2000     2000     2000     2000     2000     2000     2000     2000     2000     2000     2000     2000     2000     2000     2000     2000     2000     2000     2000     2000     2000     2000     2000     2000     2000     2000     2000     2000     2000   | 9 (1980) E.P.A.<br><b>业务受理系统</b><br>《数3448:<br>《武政王武示<br>建建特段明细中极                                                                                                    |                                           |                                                                                                    | 1999年(1999年)<br>                                                                                                |                                                                                                    |                    |

(2) 股本信息填写

| 股权激励计划限制性股票的      | <b>殳本结构信息</b> | 0    |      |      |            |
|-------------------|---------------|------|------|------|------------|
| 结果代码              | \$            | 结果说明 | 证券类别 | 限售期限 | 股本数量       |
|                   |               |      |      |      |            |
|                   |               |      |      |      |            |
|                   |               |      |      |      |            |
| < < 1 /0 ► ► 10 ▼ | 无数据显示         |      |      |      | 导入 清空 植板下戴 |

"股权激励计划限制性股票股本结构信息"需要提交本次授予股份按各限售期限汇总的证券股本数量。请先下载模板,填写前参考模版第二个工作簿的填写说明,填写完毕后导入系统。

填报说明如下: (\*为必填项)

| 字段   | 说明                |
|------|-------------------|
| 证券类别 | 填写"XL"或"PT"。      |
| 限售期限 | 单元格类型为数字型,当证券类别为  |
|      | "XL"时填写正整数,当证券类别为 |
|      | "PT"时,填"O"。       |
| 股本数量 | 单元格类型为数字型,填写正整数。  |

注:登记前需查询新增证券的限售期限与现存原有股权激励证券 是否相同,如相同则需修改,基本原则为本次登记的限售期限=系统 相同限售期限数值+1。

例如本次登记证券限售期限为 12 个月,但系统中已存在股权激励证券的限售期限也为 12,则本次登记标志为 13。若仍存在限售期限为 13 的股权激励证券,则再+1,本次限售期限标志为 14,以此类推。

#### (3) 证券持有信息明细填写

| 股权激励计划限制性股票持股明细申报 |  |   |      |  |  |  |  |
|-------------------|--|---|------|--|--|--|--|
| *持股明细-申报          |  | 1 | 模板下载 |  |  |  |  |
| *持股明细-申报结果        |  |   | 结果查询 |  |  |  |  |

"股权激励计划限制性股票持股明细申报"需要提交本次授予股份的明细清单。请先下载模板,填写前参考模版第二个工作簿的填写说明,填写完毕后导入系统。

上传后请点击结果查询。(注:如提示"正在处理",说明系统 正在校验中,请耐心等待 30s 左右;如提示"校验失败",打开生成 的《持股明细一申报结果》,按结果说明筛选非成功的记录,并检查 相关数据;如提示"校验成功",则数据提交成功。)

提示"校验失败"

| 安阳他用 用户代码:9        | (39900++ 羅作位:999999                                                                                             | 1999 辺底用户     | 用戶證出            |         |                          |             |            | 6103/16/2010 | 20        |
|--------------------|----------------------------------------------------------------------------------------------------|---------------|-----------------|---------|--------------------------|-------------|------------|--------------|-----------|
|                    | 在线                                                                                                    | 业务受理          | <b>星系统</b>      |         |                          |             |            | 1            | 2         |
| INCLUED STATISTICS | Andrew Commune - In                                                                                             |               | (四本)(1000       | 1、当能总有限 | <sup>1</sup><br>杏存在质押冻结情 | 況           |            | -adi         |           |
|                    |                                                                                                    |               |                 |         |                          |             |            |              | 业务导航一     |
| 17A309 0           | *联系人员                                                                                                    | 11            |                 |         | *联系人手机                   | 12352651265 |            |              | D interio |
| ALIEN ALIEN        | deltr.                                                                                                    |               |                 |         |                          |             |            | 1            | 10 gr 10  |
| ARCO/COMPANY       | MICL.                                                                                                    |               |                 |         |                          |             |            |              |           |
| -                  | 股权激励计划限制性制                                                                                                    | 投票股本结构信息      | 0               |         |                          |             |            |              |           |
| 和社会                |                                                                                                    |               |                 |         |                          |             |            |              |           |
| SIRATION           | 结果代码                                                                                                    |               | 結果設明            | 12      | [劳美别                     | REMARK      | 股本設量       |              |           |
| 需发行人权限维护           |                                                                                                    |               |                 | 会議の事    |                          | ×           |            |              |           |
| E務版户公務             |                                                                                                    |               |                 |         |                          |             |            |              |           |
| LIDOR ALLEYS       |                                                                                                    |               |                 |         | 1 校验生现数                  |             |            |              |           |
| · 後述人              | H 4 1 /0 P H 10 1                                                                                               | ▼ 无数偏显示       |                 |         |                          |             | 与人 清空 根金下板 |              |           |
| 1人代理业务 *           | 股权激励计划限制性制                                                                                                    | 投票持股明细申报      |                 |         | 40 SE                    |             |            |              |           |
| a 170 ABC 🕷        |                                                                                                    |               |                 | -       |                          |             |            |              |           |
| 验证完释 *             | *持股明细-申报                                                                                                    | 持股明细-单表.xla   |                 |         | 8                        | 模板下载        |            |              |           |
|                    | *持限利用-申报结果                                                                                                    | 2020011502503 | 64-007-FHJG.xls |         |                          | 结果查询        |            |              |           |
|                    | 附件上传                                                                                                    |               |                 |         |                          |             |            |              |           |
|                    | 限制性股票授予申请                                                                                                    |               |                 |         |                          |             |            |              |           |
|                    | *表《或限制性股票归                                                                                                    |               |                 |         |                          |             | 8          |              |           |
|                    | 1時中14(第二)                                                                                                    |               |                 |         |                          |             |            |              |           |
|                    | *脸资报告                                                                                                    |               |                 |         |                          |             | 0          |              |           |
|                    | 上市公司994219836十                                                                                                  |               |                 |         |                          |             |            |              |           |
| PIS78336.191       | the second second second second second second second second second second second second second second second se |               |                 |         |                          |             | 0          |              |           |
| Astesista          | 23                                                                                                    |               |                 |         |                          |             |            |              |           |
| Acress.4p.         | 划                                                                                                    |               |                 |         |                          |             |            |              |           |

#### 《持股明细一申报结果》

| 🗎 👗 📾 to              | Acial                                                                                                    | - 10 - A  | × =  |             | æ            | mahilus            | 32:02                                        |        | . 18         |            | 常級  |    | *          | 好     |      | 适中    | 计算  |   | 3  | 🌫 📰       | Σ 自动求和 | · A7  | - AA    |            |    |
|-----------------------|----------------------------------------------------------------------------------------------------|-----------|------|-------------|--------------|--------------------|----------------------------------------------|--------|--------------|------------|-----|----|------------|-------|------|-------|-----|---|----|-----------|--------|-------|---------|------------|----|
| 276 <b>(a</b> \$66) - | B Z U -   ⊞ -                                                                                                    | 3 - A - 1 |      | = =         |              | 会洋広居中 -            | - %                                          | . 38.4 | 9.00041-00 g | : 夜用       | 检查单 | 元格 | -<br>解释性文ス | 警告文   | (*   | 链接单元和 | 输出  |   | 瓶入 | 2018 6488 | ▲ 道充 · | 11111 | 脱去 査約和法 | 2 <b>8</b> |    |
| 108ANT G              | 208                                                                                                    |           |      |             | 0105308      | 9                  | 31                                           | *      |              | Non-Andrew |     |    |            | 10.00 |      |       |     |   |    | 10746     |        | unit. |         |            |    |
| Q18                   | • (n fr                                                                                                    |           |      |             | 1010204      |                    |                                              | -      |              |            |     |    |            | 1450  |      |       |     |   |    | -7014     |        | 100   |         |            |    |
| A                     | BC                                                                                                    | DE        | F    | G           | н            | 1                  | J                                            | K      | L            | M          | N   | 0  | Р          | 0     | R    | S     | T U | V | W  | X         | Y      | Z     | AA      | AB         | AC |
| 股东名称 肥东               | 代码 证件号码 证券                                                                                                    | 类别 托管教堂   | 閉塞納時 | 1 结果代       | 码 结果说        | 羽                  |                                              |        |              |            |     |    |            |       |      |       |     |   |    |           |        |       |         |            |    |
| A100                  | 00000 32012319E XL                                                                                                    | 1000      | 12   | 0E09        | 证件号:         | <b>非法</b>          |                                              |        |              |            |     |    |            |       |      |       |     |   |    |           |        |       |         |            |    |
| A100                  | 00000 32012319E XL                                                                                                    | 1000      | 24   | 0E09        | 证件号:         | <b>非法</b>          |                                              |        |              |            |     |    |            |       |      |       |     |   |    |           |        |       |         |            |    |
| A100                  | 00000 32012319E XL                                                                                                    | 1000      | 36   | 0E09        | 证件号:         | 非法                 |                                              |        |              |            |     |    |            |       |      |       |     |   |    |           |        |       |         |            |    |
| A100                  | 00000 32012319E XL                                                                                                    | 1000      | 48   | 0E09        | 证件号:         | <b>非法</b>          |                                              |        |              |            |     |    |            |       |      |       |     |   |    |           |        |       |         |            |    |
| A100                  | 00000 32012319E PT                                                                                                    | 1000      | 60   | 0E09        | 证件号:         | 非法                 |                                              |        |              |            |     |    |            |       |      |       |     |   |    |           |        |       |         |            |    |
| a100                  | 000001310105194XL                                                                                                    | 1000      | 12   | 0E02        | 证券账.         | 户不存在               |                                              |        |              |            |     |    |            |       |      |       |     |   |    |           |        |       |         |            |    |
| A100                  | 000000.31010144C XL                                                                                                    | 200       | 12   | 0E03        | 证券账.         | 户状态不正常             |                                              |        |              |            |     |    |            |       |      |       |     |   |    |           |        |       |         |            |    |
| A100                  | 000000°220182195 XL                                                                                                    | 1000      | 12   | 0E09        | 证件号:         | #法                 |                                              |        |              |            |     |    |            |       |      |       |     |   |    |           |        |       |         |            |    |
| A100                  | 000000 43122119E XL                                                                                                    | 2000      | 12   | 0E03        | 证券账.         | 户状态不正常             |                                              |        |              |            |     |    |            |       |      |       |     |   |    |           |        |       |         |            |    |
| A100                  | 00000/43122119E XL                                                                                                    | 2000      | 12   | 0E03        | 证券账。         | 户状态不正常             |                                              |        |              |            |     |    |            |       |      |       |     |   |    |           |        |       |         |            |    |
| 2 原志動 A100            | 000008310109195 XL                                                                                                    | 1000      | 12   | 0000        | 成功           |                    |                                              |        |              |            |     |    |            |       |      |       |     |   |    |           |        |       |         |            |    |
| A100                  | 00000f43122119EXL                                                                                                    | 2000      | 12   | 0E03        | 证券账.         | 中状态不正常             |                                              |        |              |            |     |    |            |       |      |       |     |   |    |           |        |       |         |            |    |
| 4 A100                | 00000F432502194XL                                                                                                    | 1000      | 12   | 0E09        | 证件号:         | <b>非法</b>          |                                              |        |              |            |     |    |            |       |      |       |     |   |    |           |        |       |         |            |    |
| 5 A100                | 00000£310105192XL                                                                                                    | 1000      | 12   | 0E09        | 证件号:         | 非法                 |                                              |        |              |            |     |    |            |       |      |       |     |   |    |           |        |       |         |            |    |
| A100                  | 00000731010963CXL                                                                                                    | 1000      | 12   | 0E09        | - 证件号:       | <b>非法</b>          |                                              |        |              |            |     |    |            |       |      |       |     |   |    |           |        |       |         |            |    |
| 7 A100                | 000007420582841XL                                                                                                    | 1000      | 12   | 0E09        | 证件号:         | 非法                 |                                              |        |              |            |     |    |            |       |      |       |     |   |    |           |        |       |         |            |    |
| · 刑清算 A100            | 00001:35058119E XL                                                                                                    | 1000      | 12   | 0E25        | <b>熱線</b> () | <u>R</u>           |                                              |        |              |            |     |    |            |       |      |       |     |   |    |           |        |       |         |            |    |
| · 刑清祥 A100            | 00001:35058119E XL                                                                                                    | 2000      | 12   | 0E25        | 21: UK SE    | 12                 |                                              |        |              |            |     |    |            |       |      |       |     |   |    |           |        |       |         |            |    |
| ) Mit11800 A100       | 00002544142619EXL                                                                                                    | 1000      | 12   | 0000        | 成功           |                    |                                              |        |              |            |     |    |            |       |      |       |     |   |    |           |        |       |         |            |    |
| fzfzfz A100           | 00003*511324197XL                                                                                                    | 1000      | 12   | 0000        | 成功           |                    |                                              |        |              |            |     |    |            |       |      |       |     |   |    |           |        |       |         |            |    |
| 2 8980                | 00000 24343002 XL                                                                                                    | 2000      | 12   | 0E03        | 证券账.         | 户状态不正常             |                                              |        |              |            |     |    |            |       |      |       |     |   |    |           |        |       |         |            |    |
| B880                  | 00000,24057979 XL                                                                                                    | 2000      | 12   | 0E03        | 证券账。         | 户状态不正常             |                                              |        |              |            |     |    |            |       |      |       |     |   |    |           |        |       |         |            |    |
| 1 B880                | 000000201504291 XL                                                                                                    | 2000      | 12   | 0E03        | 证券账.         | 中状态不正常             |                                              |        |              |            |     |    |            |       |      |       |     |   |    |           |        |       |         |            |    |
| 5 B000                | 00000012008361-XL                                                                                                    | 2000      | 12   | <b>DE03</b> | 证券账,         | 户状态不正常             |                                              |        |              |            |     |    |            |       |      |       |     |   |    |           |        |       |         |            |    |
| 5 上海市浦东B880           | 00000-999988887 XL                                                                                                    | 10000     | 36   | 0E44        | 该限售!         | <b>期限已存在,诸</b>     | <b>·</b> ··································· | 8+1    |              |            |     |    |            |       |      |       |     |   |    |           |        |       |         |            |    |
| 「上海市浦序B880            | 000000F999988887 XL                                                                                                    | 20000     | 48   | 0000        | 成功           |                    |                                              |        |              |            |     |    |            |       |      |       |     |   |    |           |        |       |         |            |    |
| 9 华人集团公B880           | 00000F32000000C XL                                                                                                    | 2000      | 12   | 0000        | 成功           |                    |                                              |        |              |            |     |    |            |       |      |       |     |   |    |           |        |       |         |            |    |
| 前海开源基B880             | 00000E44030110EXL                                                                                                    | 2000      | 12   | 0000        | 成功           |                    |                                              |        |              |            |     |    |            |       |      |       |     |   |    |           |        |       |         |            |    |
| ) 前海开源着B880           | 00000E44030110E XL                                                                                                    | 2000      | 48   | 0000        | 成功           |                    |                                              |        |              |            |     |    |            |       |      |       |     |   |    |           |        |       |         |            |    |
| 环太平洋安B880             | 00000f32121366 XL                                                                                                    | 2000      | 12   | 0000        | 成功           |                    |                                              |        |              |            |     |    |            |       |      |       |     |   |    |           |        |       |         |            |    |
| 2 94it40.40 B880      | 00001/112233445 XL                                                                                                    | 2000      | 12   | 0000        | 成功           |                    |                                              |        |              |            |     |    |            |       |      |       |     |   |    |           |        |       |         |            |    |
| 1 相联投资 B880           | 00001480004000C XL                                                                                                    | 2000      | 12   | 0000        | 成功           |                    |                                              |        |              |            |     |    |            |       |      |       |     |   |    |           |        |       |         |            |    |
| 4 安果講道 B880           | 00001f11000001EXL                                                                                                    | 2000      | 12   | 0000        | 威功           |                    |                                              |        |              |            |     |    |            |       |      |       |     |   |    |           |        |       |         |            |    |
| 5 华夏果脯à B880          | 00001€11000001EXL                                                                                                    | 2000      | 24   | 0000        | 成功           |                    |                                              |        |              |            |     |    |            |       |      |       |     |   |    |           |        |       |         |            |    |
| 华夏県舗置B880             | 00001f11000001EXL                                                                                                    | 2000      | 48   | 0000        | 成功           |                    |                                              |        |              |            |     |    |            |       |      |       |     |   |    |           |        |       |         |            |    |
| 2 安静第九十B880           | 00001£35020020C×L                                                                                                    | 2000      | 12   | 0000        | 成功           |                    |                                              |        |              |            |     |    |            |       |      |       |     |   |    |           |        |       |         |            |    |
| BBBB                  | 00001€210000101×L                                                                                                    | 30000     | 12   | 0E03        | 证券账.         | 户状态不正常             |                                              |        |              |            |     |    |            |       |      |       |     |   |    |           |        |       |         |            |    |
| 中国工商4 B880            | 00001124343002 XL                                                                                                    | 40000     | 12   | 0000        | 成功           |                    |                                              |        |              |            |     |    |            |       |      |       |     |   |    |           |        |       |         |            |    |
| ) 安静第九十B880           | 00001: <sup>3</sup> 5020020C XL                                                                                                    | 2000      | 12   | 0000        | 成功           |                    |                                              |        |              |            |     |    |            |       |      |       |     |   |    |           |        |       |         |            |    |
| 2 建建投资省B880           | 00002- <sup>3</sup> 1000040C XL                                                                                                    | 2000      | 12   | 0E25        | 救援重:         | <b>E</b>           |                                              |        |              |            |     |    |            |       |      |       |     |   |    |           |        |       |         |            |    |
| 2 運建設資富B880           | 00002/31000040C×L                                                                                                    | 3000      | 12   | 0E25        | (1) (10 (1)) | 10. I              |                                              |        |              |            |     |    |            |       |      |       |     |   |    |           |        |       |         |            |    |
| 3 机构测试 B880           | 00002f20150609C XL                                                                                                    | 2000      | 12   | 0000        | 成功           |                    |                                              |        |              |            |     |    |            |       |      |       |     |   |    |           |        |       |         |            |    |
| 1 D890                | 000000010531000 XL                                                                                                    | 3000      | 12   | <b>DE03</b> | 证券账.         | 中状态不正常             |                                              |        |              |            |     |    |            |       |      |       |     |   |    |           |        |       |         |            |    |
| 5 E000                | 00000 440301530 XL                                                                                                    | \$000     | 12   | DED4        | 证券账.         | 中不統为ExtF#          | 「新戸                                          |        |              |            |     |    |            |       |      |       |     |   |    |           |        |       |         |            |    |
| 5 E000                | 000000, 32010562C XL                                                                                                    | 5000      | 12   | DE04        | 证券账.         | 户不能为E或F#           | 新户                                           |        |              |            |     |    |            |       |      |       |     |   |    |           |        |       |         |            |    |
| F100                  | 00000111011067CXL                                                                                                    | \$000     | 12   | <b>DE04</b> | 证券账          | 中不能为EikF#          | 第户                                           |        |              |            |     |    |            |       |      |       |     |   |    |           |        |       |         |            |    |
| 4 B BI #705663        | 10000 100000000                                                                                                    | Basa.     | 5.0  | Bro.        | 100.00       | A AF. 11 P B. P. 1 | C.PEL alla                                   |        |              |            |     |    |            |       | ELV. |       |     |   |    |           |        |       |         |            |    |
| 12(1/2)117            | D. A. State of the second second seco |           |      |             |              |                    |                                              |        |              |            |     |    |            |       |      |       |     |   |    |           |        |       |         |            |    |

#### 2. 业务确认环节

业务申请审核无误后,上市公司登录"在线业务受理系统",在 首页的待办任务中可查收需要确认的申请,点击办理,进入确认环节 界面,下载数据清单最终稿进行确认。若确认无误则在"登记信息核 对结果"中选择"无误",并选择是否申请合并前十大股东名册(默 认为申请)。若确认有误,需先联系专管人员告知。操作界面如下: 6/27

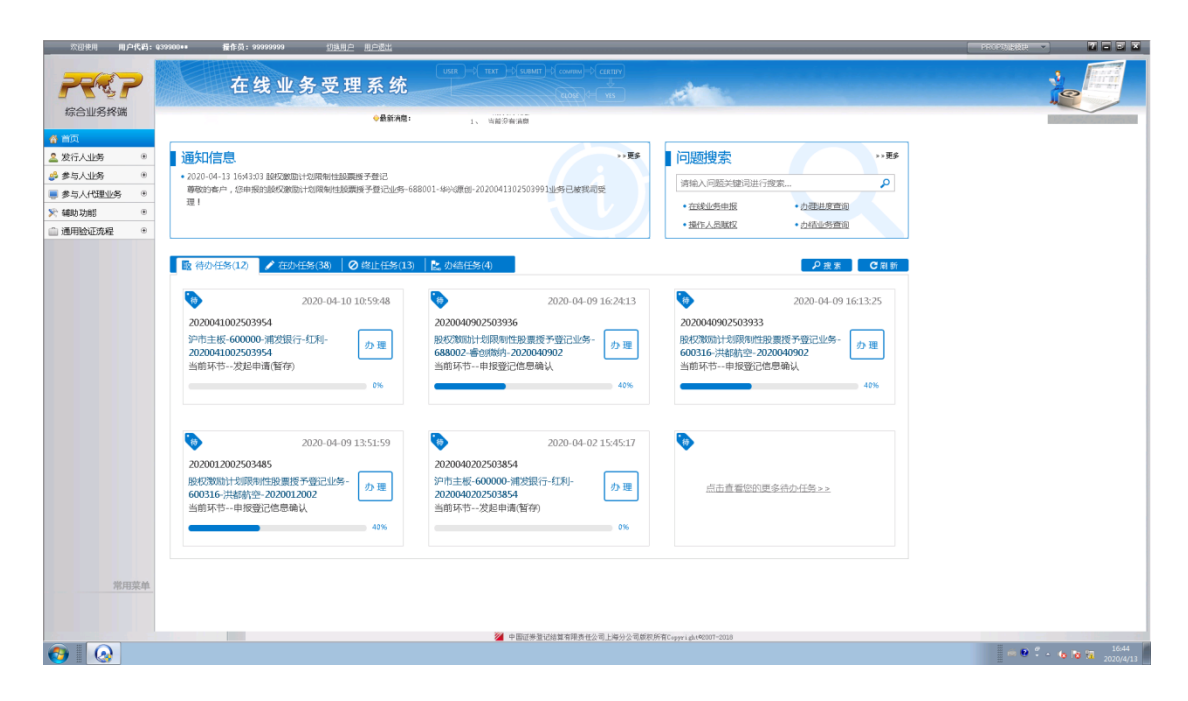

| 欢迎使用 用 #  | 户代码:G | 139900++ 播作员:999999              | 199 切法用户 用户透出                 |                                                 |                          |      | PROPULSAND • |                     |
|-----------|-------|----------------------------------|-------------------------------|-------------------------------------------------|--------------------------|------|--------------|---------------------|
| -         | 7     | 在线                               | 业务受理系统                        | ( USR )-0( TAT )-0(SABAT)-0(CANNA)-0(CANNA)<br> | difference of the second |      |              |                     |
| 综合业务终端    | 5     | 0000                             | 会最新消費:     成功                 | 1、 当前没有问题<br>限集流通数                              | 24                       | 5000 |              |                     |
| 督 首页      |       |                                  |                               |                                                 |                          |      |              |                     |
| ▲ 发行人业务   |       | M 4 1 /1 5 8 10 5                | 1.1 #26                       |                                                 |                          |      |              |                     |
| 🝰 参与人业务   |       | H 4 1 /1 P H 10 4                | ▲ 1 · 2 共2號                   |                                                 |                          |      |              |                     |
| ■ 参与人代理业务 | ۰     | 股权激励计划限制性题                       | 投票持股明细申报                      |                                                 |                          |      |              |                     |
| >>: 辅助功問  | ۲     |                                  |                               |                                                 |                          |      |              |                     |
| ☆ 通用验证规程  | ۰     | *持股明细-申报                         | 688001明细申报(正确)、xis            |                                                 |                          |      |              |                     |
|           |       | *持股明细-申报结果                       | 2020020602503532-005-FHJG.xls |                                                 |                          |      |              |                     |
|           |       | 附件上传                             |                               |                                                 |                          |      |              |                     |
|           |       | 限制性股票授予申请<br>*表(或限制性股票归<br>属申请表) | 授予申请表。docx                    |                                                 |                          |      |              |                     |
|           |       | 其他附件                             | 未上传                           |                                                 |                          | θ    |              |                     |
|           |       | 审核栏                              |                               |                                                 |                          |      |              |                     |
|           |       | *登记信息核对结果                        | ○ 无误 ○ 有误,需终止流程               |                                                 |                          |      |              |                     |
|           |       | *是否申请股东名册                        | ● 是 ○ 否                       |                                                 |                          |      |              | z                   |
|           |       | <b>处理意见</b><br>111               |                               |                                                 |                          |      |              |                     |
| 常兵        | 田菜单   |                                  |                               |                                                 |                          |      |              |                     |
|           |       |                                  |                               | 返回 提交                                           |                          |      |              |                     |
|           |       |                                  |                               | 中国证券登记结算有罪责任公司上海分公司                             | 版积所有C-pyright@2007-2018  |      |              |                     |
| <b>()</b> | a     | X                                |                               |                                                 |                          |      |              | · 48 88 88 2020/2/6 |

注:若申请资料或数据有误,则流程终止,终止后,发行人 PROP 前端显示结果。

### 三、股权激励计划限制性股票回购注销

1. 申请提交

(1) 页面填写

|                                                                                                    | Q36500** 操作员:test34                                                                                                    | 切換用户 用户退出                                                                                                    |                                                                                                    | PROP功能模块 V                                                                                                    | 7 - e ×                                                                                                    |
|----------------------------------------------------------------------------------------------------|----------------------------------------------------------------------------------------------------|----------------------------------------------------------------------------------------------------|----------------------------------------------------------------------------------------------------|----------------------------------------------------------------------------------------------------|----------------------------------------------------------------------------------------------------|
|                                                                                                    |                                                                                                    |                                                                                                    |                                                                                                    |                                                                                                    |                                                                                                    |
|                                                                                                    | 在线                                                                                                    | 业务受理系统                                                                                                    |                                                                                                    |                                                                                                    | 2 1 1 1 1 1 1 1 1 1 1 1 1 1 1 1 1 1 1 1                                                                                                    |
| 综合业务终端                                                                                                    | <b>◆</b> 最;                                                                                                    | 新消息: 1、当前没有消息                                                                                                    |                                                                                                    |                                                                                                    |                                                                                                    |
| ▲ 首页                                                                                                    |                                                                                                    |                                                                                                    |                                                                                                    |                                                                                                    |                                                                                                    |
| 🚨 发行人业务 🛛 🖂                                                                                                    | 1 股权激励计                                                                                                    | 划限制性股票回购注销/                                                                                                    | 基本信息                                                                                                    |                                                                                                    |                                                                                                    |
| + 股权激励计划 <                                                                                                    |                                                                                                    |                                                                                                    |                                                                                                    |                                                                                                    |                                                                                                    |
| + 查询业务服务                                                                                                    | *受理主题                                                                                                    | 股权激励计划限制性股票回购注销业务                                                                                                    | ₹-600500-中化国际-202011060000                                                                                                    | 03111                                                                                                    |                                                                                                    |
| + 债券兒何兒息业务                                                                                                    | 中据也个栏                                                                                                    |                                                                                                    |                                                                                                    |                                                                                                    |                                                                                                    |
| + 发行人信息管理                                                                                                    | 中水油文仁                                                                                                    |                                                                                                    |                                                                                                    |                                                                                                    |                                                                                                    |
| + 股票发行网下登记                                                                                                    | *证券代码                                                                                                    | 600500                                                                                                    | * 证券简称                                                                                                    | 中化国际                                                                                                    |                                                                                                    |
| + 债券发行人权限维护                                                                                                    | * ト市八司令称                                                                                                    | 由化国际(控股)股份有限公司                                                                                                    |                                                                                                    |                                                                                                    |                                                                                                    |
| + 股票权益业务                                                                                                    | 工作公司主称                                                                                                    |                                                                                                    |                                                                                                    |                                                                                                    |                                                                                                    |
| 👙 參与人业务 🛛 🖲                                                                                                    | ★ 是否已足额支付回购<br>款项                                                                                                    | ●是 ○否                                                                                                    | * 是否使用股份回购专<br>田证券账户                                                                                                    | ◉是 ○否                                                                                                    |                                                                                                    |
| ● 参与人代理业务 ④                                                                                                    |                                                                                                    |                                                                                                    |                                                                                                    |                                                                                                    |                                                                                                    |
| 董 结算银行业务     ●                                                                                                    | *上巾公司回购专用账<br>户                                                                                                    | B880002580                                                                                                    | * 本次回购注销股份数                                                                                                    | 270000                                                                                                    |                                                                                                    |
| ▲ 編成初記 ● 通用验证流程                                                                                                    |                                                                                                    | 122                                                                                                    |                                                                                                    | 1224                                                                                                    |                                                                                                    |
|                                                                                                    | * 联系人员                                                                                                    | 123                                                                                                    | * 联系入于机                                                                                                    | 1234<br>▲ 请输入等于11位的手机号码                                                                                                    |                                                                                                    |
|                                                                                                    | 备注                                                                                                    |                                                                                                    |                                                                                                    |                                                                                                    |                                                                                                    |
|                                                                                                    | 股权激励限制性吸声。                                                                                                    | 司购注销股太变动信息 🙍                                                                                                    |                                                                                                    |                                                                                                    |                                                                                                    |
|                                                                                                    | 加入1入10人10人10人10人11人11人11人11人11人11人11人11人11人1                                                                                                    |                                                                                                    |                                                                                                    |                                                                                                    |                                                                                                    |
|                                                                                                    | 限售期限                                                                                                    |                                                                                                    | 结果说明                                                                                                    | 结果代码                                                                                                    |                                                                                                    |
|                                                                                                    | 12                                                                                                    | 90000                                                                                                    | 成功                                                                                                    | 0000                                                                                                    |                                                                                                    |
|                                                                                                    | 24                                                                                                    | 90000                                                                                                    | 成功                                                                                                    | 0000                                                                                                    |                                                                                                    |
| 常用菜单                                                                                                    | 36                                                                                                    | 90000                                                                                                    | 成功                                                                                                    | 0000                                                                                                    |                                                                                                    |
|                                                                                                    |                                                                                                    | 1-3 共3条                                                                                                    |                                                                                                    | 导入 清空 橋                                                                                                    | 莫板下载                                                                                                    |
|                                                                                                    |                                                                                                    | 中国证券登记结复有限责任公司上海公                                                                                                    | 公司新权所有Converient@2007-2020                                                                                                    | 出租                                                                                                    | ▲                                                                                                    |
| AT 开始 📝 📜 🖾                                                                                                    |                                                                                                    |                                                                                                    |                                                                                                    | A 1 A 8 7 8 8 8 8 8 8 8 8 8 8 8 8 8 8 8 8 8                                                                                                    | 16:09                                                                                                    |
|                                                                                                    |                                                                                                    |                                                                                                    |                                                                                                    | <u> </u>                                                                                                    | 2020/11/6                                                                                                    |
|                                                                                                    |                                                                                                    |                                                                                                    |                                                                                                    |                                                                                                    |                                                                                                    |
| 欢迎使用 用户代码:                                                                                                    | Q36500**    操作员:test34                                                                                                    | 切换用户 用户退出                                                                                                    |                                                                                                    | PROP功證模块 V                                                                                                    | 7 ×                                                                                                    |
| 欢迎使用 用户代码:                                                                                                    | Q36500**   擬作员:test34                                                                                                    | 切捨用户 用户透出                                                                                                    | USER ⊨⇒ TEXT ⊨> SUBMIT ⊨⇒ co                                                                                                    | PROP功能提进 V                                                                                                    | 7 - • ×                                                                                                    |
| 欢迎使用 用户代码:                                                                                                    | Q36500** <sub>變作员</sub> : test34<br>在线                                                                                                    | <sup>ⅢⅢ户 Ⅱ户图1</sup><br>业 <u>务</u> 受理系统                                                                                                    |                                                                                                    |                                                                                                    |                                                                                                    |
| 次迎使用 用户代码:                                                                                                    | 936500** <sup>握作员: test34</sup><br>在线                                                                                                    | 业务受理系统                                                                                                    | USER )=\$( TEXT )=\$(SUBINIT)=\$(co                                                                                                    |                                                                                                    |                                                                                                    |
| 次証他用 用户代码:<br>()<br>()<br>()<br>()<br>()<br>()<br>()<br>()<br>()<br>()<br>()<br>()<br>()                                                                                                    | 936500**   擬作员:test34<br>在线<br>64<br>8947%际限制性盼季雨                                                                                                    |                                                                                                    | USER →{ TEXT }={SUBMIT}={co                                                                                                    |                                                                                                    |                                                                                                    |
|                                                                                                    | 938500**                                                                                                    | <u> (加速期度</u> 画 三差出<br><b> 业 务 受 理 系 统</b>                                                                                                    | USER                                                                                                    |                                                                                                    |                                                                                                    |
| 文証使用 用户代码:                                                                                                    | Q3850000 餐作员: test34 在线 ●最初の目前の目前の目前の目前の目前の目前の目前の目前の目前の目前の目前の目前の目前の                                                                                                    |                                                                                                    | user + 1xx + subati + co<br>ca<br>给果说明                                                                                                    | PROPS/波发想<br>wraw ÷ CETTY<br>。<br>文化 * YS<br>编集代码                                                                                                    | 2                                                                                                    |
| 文証使用 用户代码:     (○)     (○)     (○)     (○)     (○)     (○)     (○)     (○)     (○)     (○)     (○)     (○)     (○)     (○)     (○)     (○)     (○)     (○)     (○)     (○)     (○)     (○)     (○)     (○)     (○)     (○)     (○)     (○)     (○)     (○)     (○)     (○)     (○)     (○)     (○)     (○)     (○)     (○)     (○)     (○)     (○)     (○)     (○)     (○)     (○)     (○)     (○)     (○)     (○)     (○)     (○)     (○)     (○)     (○)     (○)     (○)     (○)     (○)     (○)     (○)     (○)      (○)     (○)     (○)     (○)     (○)     (○)     (○)     (○)     (○)     (○)     (○)     (○)     (○)     (○)     (○)     (○)     (○)     (○)     (○)     (○)     (○)     (○)     (○)     (○)     (○)     (○)     (○)     (○)     (○)     (○)     (○)     (○)     (○)     (○)     (○)     (○)     (○)     (○)     (○)     (○)     (○)     (○)     (○)     (○)     (○)     (○)     (○)     (○)     (○)     (○)     (○)     (○)     (○)     (○)     (○)     (○)     (○)     (○)     (○)     (○)     (○)     (○)     (○)     (○)     (○)     (○)     (○)     (○)     (○)     (○)     (○)     (○)     (○)     (○)     (○)     (○)     (○)     (○)     (○)     (○)     (○)     (○)     (○)     (○)     (○)     (○)     (○)     (○)     (○)     (○)     (○)     (○)     (○)     (○)     (○)     (○)     (○)     (○)     (○)     (○)     (○)     (○)     (○)     (○)     (○)     (○)     (○)     (○)     (○)     (○)     (○)     (○)     (○)     (○)     (○)     (○)     (○)     (○)     (○)     (○)     (○)     (○)     (○)     (○)     (○)     (○)     (○)     (○)     (○)     (○)     (○)     (○)     (○)     (○)     (○)     (○)     (○)     (○)     (○)     (○)     (○)     (○)     (○)     (○)     (○)     (○)     (○)     (○)     (○)     (○)     (○)     (○)     (○)     (○)     (○)     (○)     (○)     (○)     (○)     (○)     (○)     (○)     (○)     (○)     (○)     (○)     (○)     (○)     (○)     (○)     (○)     (○)     (○)     (○)     (○)     (○)     (○)     (○)     (○)     (○)     (○)     (○)     (○)     (○)     (○)     (○)     (○)     (○)     (○)     (○)     (○)     (○)   | Q3850000 餐作员: test34 在 线 ●最初の目前の目前の目前の目前の目前の目前の目前の目前の目前の目前の目前の目前の目前の                                                                                                    | (1)注助2 町三匙は<br><b>业务受理系统</b><br>編編: 1、当業没有準備<br>回购注销股本变动信息                                                                                                    | tá果说明                                                                                                    | PROPS/最短担<br>wraw -> CETTY<br>                                                                                                    | ? ■ ■ ×<br>↓<br>↓<br>↓<br>↓<br>↓<br>↓<br>↓<br>↓<br>↓<br>↓<br>↓<br>↓<br>↓                                                                                                    |
| 文証使用 用户代码:     (○)     (○)     (○)     (○)     (○)     (○)     (○)     (○)     (○)     (○)     (○)     (○)     (○)     (○)     (○)     (○)     (○)     (○)     (○)     (○)     (○)     (○)     (○)     (○)     (○)     (○)     (○)     (○)     (○)     (○)     (○)     (○)     (○)     (○)     (○)     (○)     (○)     (○)     (○)     (○)     (○)     (○)     (○)     (○)     (○)     (○)     (○)     (○)     (○)     (○)     (○)     (○)     (○)     (○)     (○)     (○)     (○)     (○)     (○)     (○)     (○)      (○)     (○)     (○)     (○)     (○)     (○)     (○)     (○)     (○)     (○)     (○)     (○)     (○)     (○)     (○)     (○)     (○)     (○)     (○)     (○)     (○)     (○)     (○)     (○)     (○)     (○)     (○)     (○)     (○)     (○)     (○)     (○)     (○)     (○)     (○)     (○)     (○)     (○)     (○)     (○)     (○)     (○)     (○)     (○)     (○)     (○)     (○)     (○)     (○)     (○)     (○)     (○)     (○)     (○)     (○)     (○)     (○)     (○)     (○)     (○)     (○)     (○)     (○)     (○)     (○)     (○)     (○)     (○)     (○)     (○)     (○)     (○)     (○)     (○)     (○)     (○)     (○)     (○)     (○)     (○)     (○)     (○)     (○)     (○)     (○)     (○)     (○)     (○)     (○)     (○)     (○)     (○)     (○)     (○)     (○)     (○)     (○)     (○)     (○)     (○)     (○)     (○)     (○)     (○)     (○)     (○)     (○)     (○)     (○)     (○)     (○)     (○)     (○)     (○)     (○)     (○)     (○)     (○)     (○)     (○)     (○)     (○)     (○)     (○)     (○)     (○)     (○)     (○)     (○)     (○)     (○)     (○)     (○)     (○)     (○)     (○)     (○)     (○)     (○)     (○)     (○)     (○)     (○)     (○)     (○)     (○)     (○)     (○)     (○)     (○)     (○)     (○)     (○)     (○)     (○)     (○)     (○)     (○)     (○)     (○)     (○)     (○)     (○)     (○)     (○)     (○)     (○)     (○)     (○)     (○)     (○)     (○)     (○)     (○)     (○)     (○)     (○)     (○)     (○)     (○)     (○)     (○)     (○)     (○)     (○)     (○)     (○)     (○)     (○)     (○)     (○)     (○)   | Q38500** 業作員: test34 在 线 ●最 股权激励限制性股票回 限售期限                                                                                                    | (1)注目戸 日三記は<br><b>业务受理系统</b><br>(新編: 1、当前没有端値<br>回购注销股本变动信意<br>○<br>()<br>()<br>()<br>()<br>()<br>()<br>()<br>()<br>()<br>()                                                                                                    | USER → TEXT → SUBART → co<br>2                                                                                                    | PROPSHighted<br>Weak - CERTRY<br>AN - VIS                                                                                                    |                                                                                                    |
| 文証使用 用户代码:     (○)     (○)     (○)     (○)     (○)     (○)     (○)     (○)     (○)     (○)     (○)     (○)     (○)     (○)     (○)     (○)     (○)     (○)     (○)     (○)     (○)     (○)     (○)     (○)     (○)     (○)     (○)     (○)     (○)     (○)     (○)     (○)     (○)     (○)     (○)     (○)     (○)     (○)     (○)     (○)     (○)     (○)     (○)     (○)     (○)     (○)     (○)     (○)     (○)     (○)     (○)     (○)     (○)     (○)     (○)     (○)     (○)     (○)     (○)     (○)     (○)      (○)     (○)     (○)     (○)     (○)     (○)     (○)     (○)     (○)     (○)     (○)     (○)     (○)     (○)     (○)     (○)     (○)     (○)     (○)     (○)     (○)     (○)     (○)     (○)     (○)     (○)     (○)     (○)     (○)     (○)     (○)     (○)     (○)     (○)     (○)     (○)     (○)     (○)     (○)     (○)     (○)     (○)     (○)     (○)     (○)     (○)     (○)     (○)     (○)     (○)     (○)     (○)     (○)     (○)     (○)     (○)     (○)     (○)     (○)     (○)     (○)     (○)     (○)     (○)     (○)     (○)     (○)     (○)     (○)     (○)     (○)     (○)     (○)     (○)     (○)     (○)     (○)     (○)     (○)     (○)     (○)     (○)     (○)     (○)     (○)     (○)     (○)     (○)     (○)     (○)     (○)     (○)     (○)     (○)     (○)     (○)     (○)     (○)     (○)     (○)     (○)     (○)     (○)     (○)     (○)     (○)     (○)     (○)     (○)     (○)     (○)     (○)     (○)     (○)     (○)     (○)     (○)     (○)     (○)     (○)     (○)     (○)     (○)     (○)     (○)     (○)     (○)     (○)     (○)     (○)     (○)     (○)     (○)     (○)     (○)     (○)     (○)     (○)     (○)     (○)     (○)     (○)     (○)     (○)     (○)     (○)     (○)     (○)     (○)     (○)     (○)     (○)     (○)     (○)     (○)     (○)     (○)     (○)     (○)     (○)     (○)     (○)     (○)     (○)     (○)     (○)     (○)     (○)     (○)     (○)     (○)     (○)     (○)     (○)     (○)     (○)     (○)     (○)     (○)     (○)     (○)     (○)     (○)     (○)     (○)     (○)     (○)     (○)     (○)     (○)     (○)     (○)   | Q36500** 餐作员: test34 在线 ●最 股权激励限制性股票回 限售期限                                                                                                    | (加油田戸 田三匙は<br>田                                                                                                    | USER → TEXT → SUBME → co<br>2<br><b>社果</b> 说明                                                                                                    | PROPSEREE                                                                                                    | ₩ - 5 ₩<br>₩2596<br>9 3:000<br>9 10 4                                                                                                    |
| 文証使用 用户代码:     ボークスの (日本)     ないのののののでは、     マークスのののののののののののののののののののののののののののののののののののの                                                                                                    | 236500** 餐作员: test34 在线 ●最 股权激励限制性股票 限售期限 1 /0 ▶ ▶ 10 5                                                                                                    |                                                                                                    | USER → TEXT → SubbitT → co<br>2<br>给集说明                                                                                                    | PROPSHighted > (1)                                                                                                    | ▼ - 5 ▼<br>- 5 ▼<br>- 5 日<br>- 3 出版版<br>- 5 日 単<br>- 4<br>- 3 出版版<br>- 5 日 単<br>- 4<br>- 5 日 単<br>- 5 日 単<br>- 5                                                                                                    |
| 文証使用 用户代码:     代    日文     代    日文     広会山の名校端     ベ    日文     文    合立の名称     代    日文     文    合文人址多     の     ・    私祝女郎は村     く     な行人気息管理     ・    私祝女郎は     ・    私祝女郎は     ・    私祝女郎は     ・    私祝女郎は     ・    私祝女郎は     ・    私祝女郎は     ・    私祝女郎は     ・    私祝女郎は     ・    私祝女郎は     ・    私祝女郎の名の     ・    私祝女郎の名の     ・    私祝女郎の名の     ・    私祝女郎の名の     ・    私祝女郎の名の     ・    私祝女郎の名の     ・    私祝女郎の名の     ・    私祝女郎の名の     ・    私祝女郎の名の     ・    私祝女郎の名の     ・    私祝女郎の名の     ・    私祝女郎の名の     ・    私祝女郎の名の     ・    私祝女郎の名の     ・    私祝女郎の名の     ・    私祝女郎の名の     ・    私祝女郎の名の     ・    私祝女会会会会会会会会会会会会会会会会会会会会会会会会会会会会会会会会会                                                                                                    | Q36500**       餐作员: test34         全 段       ● 動         股权激励限制性股票回       ■         股权激励限制性股票回       ■         股权激励限制性股票回       ■                                                                                                    | (1)注目2 日三記法 业务受理系统 新帰!: 1、当前没有未得 3時の注销股本委动信息・ 股本変动数量 天数照显示 3時注销明細                                                                                                    | USER + TEXT + Subbit + co<br>2<br>名果说明                                                                                                    | PROPSHighted<br>Weak + Constant<br>(1)<br>(1)<br>(1)<br>(1)<br>(1)<br>(1)<br>(1)<br>(1)                                                                                                    | ₩ • 5 ₩<br>₩259h<br>• 38hmR<br>• 12 ±                                                                                                    |
| 文証使用 用户代码:<br>次二位 一次 一次 一次 一次 一次 一次 一次 一次 一次 一次 一次 一次 一次                                                                                                    | Q36500**       餐作员: test34         全長       ●長         股权激励限制性股票         股权激励限制性股票                                                                                                    |                                                                                                    | USER + TEXT + Subhit + co<br>2<br>给果说明                                                                                                    | PROPSHielder )                                                                                                    | ₩ 5 ₩<br>₩396<br>3 33808<br>6 tr F t                                                                                                    |
| 次証他用 用户代码:<br>「「一」」<br>「「一」」<br>「」」<br>「                                                                                                    | 235500**       餐作员: test34         ● 最       ● 最         股权激励限制性股票回       ● 限性期限         ▶ ◀ 1 /0 ▶ ▶ 10 ℃       ● 股权激励限制性股票回         ● 回购注销明细-申报       ●                                                                                                    | <u>1月1日</u> 田三武社<br><b>业务受理系统</b><br>新帰: 1、当前没有消息<br>御防注销股本变动信息<br><b>股本变动数量</b><br>予政編显示<br>予政編記示<br>本(20)注销明细<br>本(20)注销明细                                                                                                    | USER → TEXT → Suundit → Co<br>名<br>名果说明                                                                                                    | PROPS/initiality       With With With With With With With With                                                                                                    | V S S N<br>VSSA -<br>S Skink<br>B K 4                                                                                                    |
| 文型使用 用户代码:<br>次合业务终端<br>※ 台页<br>※ 台页<br>※ 发行人业务 ●<br>◆ 影戏波動计句 ●<br>◆ 影戏波動计句 ●<br>◆ 影戏波動计句 ●<br>◆ 影戏波動计句 ●<br>◆ 影戏波動计句 ●<br>◆ 影戏波動计句 ●<br>◆ 影戏波動计句 ●<br>◆ 影戏波動计句 ●<br>◆ 影戏波動计句 ●<br>◆ 影戏方人或思想理<br>◆ 影戏方人或思想理<br>◆ 影波波世多<br>◆ ●<br>◆ 参与人业务 ●<br>●<br>◆ 参与人业务 ●                                                                                                    | 235500**       餐作员: test34         ● 長       ● 長         股权激励限制性股票         ■ 【 1 /0 ▶ ▶ 10.5         股权激励限制性股票         ● 回购注销明细-申报         ● 回购注销明细-申报                                                                                                    |                                                                                                    | USER + TEXT + SUBAIT + Co<br>名<br>名果说明                                                                                                    | PROPS/initiality         With With With With With With With With                                                                                                    | V39h-<br>ik 4                                                                                                    |
| 文正使用 用户代码:     (の)     (の)    | 235500**       業作員: tet34         全員       全員         股权激励限制性股票目         ■       1 /0 ▶ ▶ 10.5         股权激励限制性股票目         ●         ●         ■购注销明细-申报         <            ●         ●                                                                                                    |                                                                                                    | USER → TIXT → SAUBAIT → Co<br>名<br>名果说明                                                                                                    | PROPS/ik/###         With Carpy         With Carpy <t< th=""><th>V259h-<br/>ip 4</th></t<>                                                                                                    | V259h-<br>ip 4                                                                                                    |
| 文証使用 用户代码:     (の)     (の)    | 235500**       業作員: tet34         全人       全人         人       全人         股权激励限制性股票目          人       1 /0 ▶ ▶ 10.5         股权激励限制性股票目          ●回购注销明细-申报          ・回购注销明细-申报          ・回购注销明细-申报          ・目子文件附件                                                                                                    | 此註目    田三批     北    山    山    山    山    山    山                                                                                                    | USER + TXX + SAUBAIT + Co<br>名<br>名果说明                                                                                                    | PROPS/IE/ER         With With With With With With With With                                                                                                    | V259h-<br>2 2448<br>2 37 4<br>2 38 5 6                                                                                                    |
| 文証使用 用户代码:     ボ 自反     「「「自反     」 次行人业务     文行人业多     、 の     、 の     、     の     、 の     、 | 235500**<br>業作員: tet34<br>全員:<br>股权激励限制性股票回<br>配数注謝明細-申报<br>・回购注謝明细-申报<br>・回购注謝明细-申报<br>・電子文件附件                                                                                                    |                                                                                                    | USER + TXX + SAUBAIT + Co<br>名<br>名果3说明                                                                                                    | PROPS/IE/ERP         With With With With With With With With                                                                                                    | V259h-<br>2 2448<br>2 37 4<br>2 3448<br>2 37 5<br>2 3448<br>2 37 5<br>2 3448<br>2 37 5<br>2 3448<br>2 37 5<br>2 3448<br>2 3448<br>2 |
| なご供用 用户代決:     ボーンディング (1) (1) (1) (1) (1) (1) (1) (1) (1) (1)                                                                                                    | 23550000       業作長: tet34         全人       全人         股权激励限制性股票目         風味道明明一申报         • 回购注销明细-申报         • 這购注销明细-申报         · 建子文件附件         关于本次股权激励限制性影票回购注销                                                                                                    | 此註目    田三武社     北    山    山    山    山    山    山                                                                                                    |                                                                                                    | PROPSJIE/ERF         With With Effective         With With Effective         With With Effective         第二         第二                                                                                                    | VSGA<br>RETE                                                                                                    |
| <ul> <li>次空使用 用户代約:</li> <li>次会世児男 (中)、(中)、(中)、(中)、(中)、(中)、(中)、(中)、(中)、(中)、</li></ul>                                                                                                    | (205500**)     (205500**)     (205500**)     (205500**)     (205500**)     (205500**)     (205500**)     (205500**)     (205500**)     (205500**)     (205500**)     (205500**)     (205500**)     (205500**)     (205500**)     (205500**)     (205500**)     (205500**)     (205500**)     (205500**)     (205500**)     (205500**)     (205500**)     (205500**)     (205500**)     (205500**)     (205500**)     (205500**)     (205500**)     (205500**)     (205500**)     (205500**)     (205500**)     (205500**)     (205500**)     (205500**)     (205500**)     (205500**)     (205500**)     (205500**)     (20500**)     (20500**)     (20500**)     (20500**)     (20500**)     (20500**)     (20500**)     (20500**)     (20500**)     (20500**)     (20500**)     (20500**)     (20500**)     (20500**)     (20500**)     (20500**)     (20500**)     (20500**)     (20500**)     (20500**)     (20500**)     (20500**)     (20500**)     (20500**)     (20500**)     (20500**)     (20500**)     (20500**)     (20500**)     (20500**)     (20500**)     (20500**)     (20500**)     (20500**)     (20500**)     (20500**)     (20500**)     (20500**)     (20500**)     (20500**)     (20500**)     (20500**)     (20500**)     (20500**)     (20500**)     (20500**)     (20500**)     (20500**)     (20500**)     (20500**)     (20500**)     (20500**)     (20500**)     (20500**)     (20500**)     (20500**)     (20500**)     (20500**)     (20500**)     (20500**)     (20500**)     (20500**)     (20500**)     (20500**)     (20500**)     (20500**)     (20500**)     (20500**)     (20500**)     (20500**)     (20500**)     (20500**)     (20500**)     (20500**)     (20500**)     (20500**)     (20500**)     (20500**)     (20500**)     (20500**)     (20500**)     (20500**)     (20500**)     (20500**)     (20500**)     (20500**)     (20500**)     (20500**)     (20500**)     (20500**)     (20500**)     (20500**)     (20500**)     (20500**)     (20500**)     (20500**)     (20500**)     (20500**)     (20500**)     (20500**)     (20500**)     (20500**)     (20500**)  | 此註目戶 田三武社     田三武社     北    安    安                                                                                                    | 2008 - TXX - SAUBAHT - CO<br>2009<br>243 - SAUBA<br>243 - SAUBA                                                                                                    | PROPSJIE/82#         With With Rest         (1)         (1)         (1)         (1)         (1)         (1)         (1)         (1)         (1)         (1)         (1)         (1)         (1)         (1)         (1)         (1)         (1)         (1)         (1)         (1)         (1)         (1)         (1)         (1)         (1)         (1)         (1)         (1)         (1)         (1)         (1)         (1)         (1)         (1)         (1)         (1)         (1)         (1)         (1)         (1)         (1)         (1)         (1)         (1)         (1)         (1)         (1)         (1)         (1)         (1)         (1)                                                                                                    | VSGA-                                                                                                    |
| <ul> <li>次2日秋田 用户代約:</li> <li>次合山の名 火石人山劣 (*)</li> <li>※ 放石人山劣 (*)</li> <li>● 数石人山劣 (*)</li> <li>● 数石人山劣 (*)</li> <li>● 数石人山劣 (*)</li> <li>● 数石人山劣 (*)</li> <li>● 数石人山劣 (*)</li> <li>● 数石人山劣 (*)</li> <li>● 数与人代理业劣 (*)</li> <li>● 参与人代理小劣 (*)</li> <li>● 金 与人代理小劣 (*)</li> <li>● 金 与人代理小劣 (*)</li> <li>● 金 新山功能 (*)</li> <li>● 通 结算银石地务 (*)</li> <li>● 通用验证施程 (*)</li> </ul>                                                                                                    | 235500**       2 備長: test34         全人       全人         股权激励限制性股票目         風機期限         1 /0 ▶ ▶ 10 ℃         股权激励限制性股票目         ● 回购注销明细-申报         ● 回购注销明细-申报         ● 回购注销明细-申报         ● 回购注销明细-申报         ● 空火件附件         关于本次股权激励限         关于本次股权激励限         文告或经授权的重事         会议包发达取的重事         会议现金公告                                                                                                    |                                                                                                    | 2018 - TXX - SAUBAHT - CO<br>2019<br>243,433,52,869<br>2019<br>2019<br>2019<br>2019<br>2019<br>2019<br>2019<br>201                                                                                                    | PROPSJIE/82#         With With Rest         (1)         (1)         (1)         (1)         (1)         (1)         (1)         (1)         (1)         (1)         (1)         (1)         (1)         (1)         (1)         (1)         (1)         (1)         (1)         (1)         (1)         (1)         (1)         (1)         (1)         (1)         (1)         (1)         (1)         (1)         (1)         (1)         (1)         (1)         (1)         (1)         (1)         (1)         (1)         (1)         (1)         (1)         (1)         (1)         (1)         (1)         (1)         (1)         (1)         (1)         (1)                                                                                                    | 7         5         м           1         1         1         1           1         2         2         1         1           1         2         2         2         1         1           1         2         2         2         1         1         1           1         2         2         4         1         1         1         1         1         1         1         1         1         1         1         1         1         1         1         1         1         1         1         1         1         1         1         1         1         1         1         1         1         1         1         1         1         1         1         1         1         1         1         1         1         1         1         1         1         1         1         1         1         1         1         1         1         1         1         1         1         1         1         1         1         1         1         1         1         1         1         1         1         1         1         1         1                                                                                                    |
| <ul> <li>次記役用 用户代約:</li> <li>次合业の名文法</li> <li>第 首項</li> <li>※ 放行人业务 ●</li> <li>● 数行人业务</li> <li>● 数行人皇生多</li> <li>● 数方人行皇业多</li> <li>● 数百人社多</li> <li>● 参与人代理业务 ●</li> <li>● 参与人代理业务 ●</li> <li>● 参与人代理业务 ●</li> <li>● 計算银行业务 ●</li> <li>● 計算银行业务 ●</li> </ul>                                                                                                    | (2050000)     (2050000)     (2050000)     (205000)     (205000)     (205000)     (205000)     (205000)     (205000)     (205000)     (205000)     (205000)     (205000)     (205000)     (205000)     (205000)     (205000)     (205000)     (205000)     (205000)     (205000)     (205000)     (205000)     (205000)     (205000)     (205000)     (205000)     (205000)     (205000)     (205000)     (205000)     (205000)     (205000)     (205000)     (205000)     (205000)     (205000)     (205000)     (205000)     (205000)     (205000)     (205000)     (205000)     (205000)     (205000)     (205000)     (205000)     (205000)     (205000)     (205000)     (205000)     (205000)     (205000)     (205000)     (205000)     (205000)     (205000)     (205000)     (205000)     (205000)     (205000)     (205000)     (205000)     (205000)     (205000)     (205000)     (205000)     (205000)     (205000)     (205000)     (205000)     (205000)     (205000)     (205000)     (205000)     (205000)     (205000)     (205000)     (205000)     (205000)     (205000)     (205000)     (205000)     (205000)     (205000)     (205000)     (205000)     (205000)     (205000)     (205000)     (205000)     (205000)     (205000)     (205000)     (205000)     (205000)     (205000)     (205000)     (205000)     (205000)     (205000)     (205000)     (205000)     (205000)     (205000)     (205000)     (205000)     (205000)     (205000)     (205000)     (205000)     (205000)     (205000)     (205000)     (205000)     (205000)     (205000)     (205000)     (205000)     (205000)     (205000)     (205000)     (205000)     (205000)     (205000)     (205000)     (205000)     (205000)     (205000)     (205000)     (205000)     (205000)     (205000)     (205000)     (205000)     (205000)     (205000)     (205000)     (205000)     (205000)     (205000)     (205000)     (205000)     (205000)     (205000)     (205000)     (205000)     (205000)     (205000)     (205000)     (205000)     (205000)     (205000)     (205000)     (205000)     (205000)     (205000 |                                                                                                    |                                                                                                    | PROPSJIE/BER         With With Campoint         With With Campoint         With With Campoint         ABR(HAR)         BA         BA                                                                                                    | Image: Control of the control of the control of t                                                                                                    |
| <ul> <li>次記役用 用户代約:</li> <li>次合山必务状端</li> <li>第 首項</li> <li>※ 放行人业务 ●</li> <li>● 数行人业务</li> <li>● 数行人皇生劣</li> <li>● 数行人皇生劣</li> <li>● 数方人代理业务</li> <li>● 参与人代理业务</li> <li>● 新助功能</li> <li>● </li> <li>● 新助功能</li> <li>●</li> <li>● 新助功能</li> <li>●</li> </ul>                                                                                                    | (2055000)     (205500)     (205500)     (205500)     (205500)     (205500)     (205500)     (205500)     (205500)     (205500)     (205500)     (205500)     (205500)     (205500)     (205500)     (205500)     (205500)     (205500)     (205500)     (205500)     (205500)     (205500)     (205500)     (205500)     (205500)     (205500)     (205500)     (205500)     (205500)     (205500)     (205500)     (205500)     (205500)     (205500)     (205500)     (205500)     (205500)     (205500)     (205500)     (205500)     (205500)     (205500)     (205500)     (205500)     (205500)     (205500)     (205500)     (205500)     (205500)     (205500)     (205500)     (205500)     (205500)     (205500)     (205500)     (205500)     (205500)     (205500)     (205500)     (205500)     (205500)     (205500)     (205500)     (205500)     (205500)     (205500)     (205500)     (205500)     (205500)     (205500)     (205500)     (205500)     (205500)     (205500)     (205500)     (205500)     (205500)     (205500)      (205500)     (205500)     (205500)     (205500)     (205500)     (205500)     (205500)     (205500)     (205500)     (205500)     (205500)     (205500)     (205500)     (205500)     (205500)     (205500)     (205500)     (205500)     (205500)     (205500)     (205500)     (205500)     (205500)     (205500)     (205500)     (205500)     (205500)     (205500)     (205500)     (205500)     (205500)     (205500)     (205500)     (205500)     (205500)     (205500)     (205500)     (205500)     (205500)     (205500)     (205500)     (205500)     (205500)     (205500)     (205500)     (205500)     (205500)     (205500)     (205500)     (205500)     (205500)     (205500)     (205500)     (205500)     (205500)     (205500)     (205500)     (205500)     (205500)     (205500)     (205500)     (205500)     (205500)     (205500)     (205500)     (205500)     (205500)     (205500)     (205500)     (205500)     (205500)     (205500)     (205500)     (205500)     (205500)     (205500)     (205500)     (205500)     (205500) | <u>加油用</u> <u>田三批</u><br><b>小</b>                                                                                                    | 2008 - TXX - Counter - Co<br>2008 - CA<br>263 - CA<br>263 | PROPSJIE/BER         With With Campoint         With With Campoint         With With Campoint         第二         第二                                                                                                    | Image: Control of the control of the control of t                                                                                                    |
| <ul> <li>次記役用 用户代約:</li> <li>次合山必务父端</li> <li>第 首項</li> <li>※ 放行人业务 ●</li> <li>● 数行人业务</li> <li>● 数行人血多</li> <li>● (新分行公童地多</li> <li>● (新分行公童地多</li> <li>● (新分行公童地多</li> <li>● (新分行人電地多</li> <li>● (新方行人電地多</li> <li>● (新方行人電地多</li> <li>● (新方行人電池多</li> <li>● (新方行人原地か)</li> <li>● (新市)</li> <li>● (新助功能)</li> <li>● (新市)</li> <li>● (新市)</li> <li>● (新市)</li> </ul>                                                                                                    | (2055000)     (2055000)     (205500)     (205500)     (205500)     (205500)     (205500)     (205500)     (205500)     (205500)     (205500)     (205500)     (205500)     (205500)     (205500)     (205500)     (205500)     (205500)     (205500)     (205500)     (205500)     (205500)     (205500)     (205500)     (205500)     (205500)     (205500)     (205500)     (205500)     (205500)     (205500)     (205500)     (205500)     (205500)     (205500)     (205500)     (205500)     (205500)     (205500)     (205500)     (205500)     (205500)     (205500)     (205500)     (205500)     (205500)     (205500)     (205500)     (205500)     (205500)     (205500)     (205500)     (205500)     (205500)     (205500)     (205500)     (205500)     (205500)     (205500)     (205500)     (205500)     (205500)     (205500)     (205500)     (205500)     (205500)     (205500)     (205500)     (205500)     (205500)     (205500)     (205500)     (205500)     (205500)     (205500)     (205500)     (205500)     (205500)     (205500)     (205500)     (205500)     (205500)     (205500)     (205500)     (205500)     (205500)     (205500)     (205500)     (205500)     (205500)     (205500)     (205500)     (205500)     (205500)     (205500)     (205500)     (205500)     (205500)     (205500)     (205500)     (205500)     (205500)     (205500)     (205500)     (205500)     (205500)     (205500)     (205500)     (205500)     (205500)     (205500)     (205500)     (205500)     (205500)     (205500)     (205500)     (205500)     (205500)     (205500)     (205500)     (205500)     (205500)     (205500)     (205500)     (205500)     (205500)     (205500)     (205500)     (205500)     (205500)     (205500)     (205500)     (205500)     (205500)     (205500)     (205500)     (205500)     (205500)     (205500)     (205500)     (205500)     (205500)     (205500)     (205500)     (205500)     (205500)     (205500)     (205500)     (205500)     (205500)     (205500)     (205500)     (205500)     (205500)     (205500)     (205500)     (205500) | 2011年10日 10日25年3月<br>11日 11日 11日<br>11日 11日<br>11日<br>11日 11日<br>11日 11日<br>11日<br>11日 | 1xx         1xx         1xx <th>PROPS/2028<br/>With CERTIFY<br/>VIS<br/>名果代紹<br/>章入 清空 《<br/>模板下载<br/>结果直询</th> <th></th>                                                                                                    | PROPS/2028<br>With CERTIFY<br>VIS<br>名果代紹<br>章入 清空 《<br>模板下载<br>结果直询                                                                                                    |                                                                                                    |
| <ul> <li>次記修用 用户代約:</li> <li>第二〇〇〇〇〇〇〇〇〇〇〇〇〇〇〇〇〇〇〇〇〇〇〇〇〇〇〇〇〇〇〇〇〇〇〇〇</li></ul>                                                                                                    | (2055000)     (2015)     (2015)     (2015)     (2015)     (2015)     (2015)     (2015)     (2015)     (2015)     (2015)     (2015)     (2015)     (2015)     (2015)     (2015)     (2015)     (2015)     (2015)     (2015)     (2015)     (2015)     (2015)     (2015)     (2015)     (2015)     (2015)     (2015)     (2015)     (2015)     (2015)     (2015)     (2015)     (2015)     (2015)     (2015)     (2015)     (2015)     (2015)     (2015)     (2015)     (2015)     (2015)     (2015)     (2015)     (2015)     (2015)     (2015)     (2015)     (2015)     (2015)     (2015)     (2015)     (2015)     (2015)     (2015)     (2015)     (2015)     (2015)     (2015)     (2015)     (2015)     (2015)     (2015)     (2015)     (2015)     (2015)     (2015)     (2015)     (2015)     (2015)     (2015)     (2015)     (2015)     (2015)     (2015)     (2015)     (2015)     (2015)     (2015)     (2015)     (2015)     (2015)     (2015)     (2015)     (2015)     (2015)     (2015)     (2015)     (2015)     (2015)     (2015)      (2015)     (2015)     (2015)     (2015)     (2015)     (2015)     (2015)     (2015)     (2015)     (2015)     (2015)     (2015)     (2015)     (2015)     (2015)     (2015)     (2015)     (2015)     (2015)     (2015)     (2015)     (2015)     (2015)     (2015)     (2015)     (2015)     (2015)     (2015)     (2015)     (2015)     (2015)     (2015)     (2015)     (2015)     (2015)     (2015)     (2015)     (2015)     (2015)     (2015)     (2015)     (2015)     (2015)     (2015)     (2015)     (2015)     (2015)     (2015)     (2015)     (2015)     (2015)     (2015)     (2015)     (2015)     (2015)     (2015)     (2015)     (2015)     (2015)     (2015)     (2015)     (2015)     (2015)     (2015)     (2015)     (2015)     (2015)     (2015)     (2015)     (2015)     (2015)     (2015)     (2015)     (2015)     (2015)     (2015)     (2015)     (2015)     (2015)     (2015)     (2015)     (2015)     (2015)     (2015)     (2015)     (2015)     (2015)     (2015)     (2015)     (2015)     (2015)     (2015)     (2015)     | 2011年10日 10日28年3年4年<br>10日1日 10日1日<br>10日日日 10日1日<br>10日日日日日日日日日日日日日日日日日日日日日日日日日日日日日日日日日                                                                                                    | (USIR)     (TXX)     (Aubenti)     (C)       約     約     (C)     (C)       約     (C)     (C)     (C)                                                                                                    | PROPS能磁想<br>● ROPS能磁想<br>● Trainer<br>● Trainer<br>● 不<br>● 不<br>● 不<br>● 不<br>● 不<br>● 不<br>● 不<br>● 不                                                                                                    |                                                                                                    |
| <ul> <li>次日代明 用户代約:</li> <li>次合山必务状端</li> <li>第二人小冬 ●</li> <li>教行人业务 ●</li> <li>教行人出务 ●</li> <li>日期後方局</li> <li>4月次日</li> <li>4月次日</li> <li>4月次日</li> <li>4月次日</li> <li>4月次日</li> <li>4月次日</li> <li>4月次日</li> <li>4月次日</li> <li>4月次日</li> <li>4月次日</li> <li>4月次日</li> <li>4月次日</li> <li>4月次日</li> <li>4月次日</li> <li>4月</li> <li>4月</li> <li>4月</li> <li>4月</li> <li>4月</li> <li>4月</li> <li>4月</li> <li>4月</li> <li>4月</li> <li>4月</li> <li>4月</li> <li>4月</li> <li>4月</li> <li>4月</li> <li>4月</li> <li>4月</li> <li>4月</li> <li>4月</li> <li>4月</li> </ul>                                                                                                    | 20050000<br>業務会社会会会会会会会会会会会会会会会会会会会会会会会会会会会会会会会会会会会                                                                                                    | 2011年10日 10日25年3月<br>10日 11日 11日 11日 11日 11日 11日 11日 11日                                                                                                    | 1xx1<       1xx1       1xx1                                                                                                    | PROPS/2028<br>WWW US<br>VS<br>SARCH<br>名R代明<br>日<br>日<br>日<br>日<br>日<br>日<br>日<br>日<br>日<br>日<br>日<br>日<br>日                                                                                                    |                                                                                                    |
| <ul> <li>次日代明 用户代約:</li> <li>次合山必务状端</li> <li>第二人小冬 ●</li> <li>教行人业务 ●</li> <li>教行人山冬 ●</li> <li>教政法論計判 ●</li> <li>在前始大局生地多</li> <li>総要次行「下田山冬 ●</li> <li>総要次行人民地地多 ●</li> <li>総要次行人民地地多 ●</li> <li>参与人代理业务 ●</li> <li>委与人代理业务 ●</li> <li>(1) 通用验证洗程 ●</li> <li>※ 補助功能 ●</li> <li>(2) 通用验证洗程 ●</li> </ul>                                                                                                    | 20050000<br>業存表: text34<br>た在 役<br>の<br>の<br>の<br>の<br>の<br>の<br>の<br>た<br>20<br>の<br>の<br>た<br>20<br>の<br>の<br>た<br>1<br>0<br>ト<br>1<br>0<br>ト<br>1<br>0<br>-<br>日<br>四<br>防<br>注<br>前<br>明<br>田<br>-<br>中<br>根<br>-<br>一<br>服<br>-<br>一<br>服<br>-<br>一<br>服<br>-<br>一<br>服<br>-<br>一<br>服<br>-<br>一<br>1<br>0<br>ト<br>1<br>0<br>-<br>一<br>1<br>0<br>-<br>一<br>1<br>1<br>1<br>0<br>-<br>一<br>1<br>1<br>0<br>-<br>一<br>1<br>0<br>-<br>-<br>-<br>-<br>-<br>-<br>-<br>-<br>-<br>-<br>-<br>-<br>-                                                                                                    | 2011年10日 10日28年3年4年<br>10日1日 11日1日<br>11日日日 11日日日<br>11日日日日<br>11日日日日日<br>11日日日日日日日日日日                                                                                                    | USIN       ●1 TXT       ● SUBART       ● CO         約       約       約       ○                                                                                                    | PROPS/2020       1         With Control of the second second |                                                                                                    |
| 文記使用     用户代約:            ※宗会业必务终端           ※ 新政法動計判         《         》 次行人业务         《         》 次行人业务         《         》 次行人企务         《         》 次行人企会         》         》 次行人企会         》         》         》 次行人企会         》         》         》                                                                                                    | (如語)<br>(如語)<br>(如語)<br>(如語)<br>(如語)<br>(如語)<br>(如語)<br>(如語)<br>(如語)<br>(如語)<br>(如語)<br>(如語)<br>(如語)<br>(如語)<br>(如語)<br>(如語)<br>(如語)<br>(如語)<br>(如語)<br>(如語)<br>(如語)<br>(如語)<br>(如語)<br>(如語)<br>(如語)<br>(如語)<br>(如語)<br>(如語)<br>(如語)<br>(如語)<br>(如語)<br>(如語)<br>(如]<br>(如]<br>(如]<br>(如]<br>(如]<br>(如]<br>(如]<br>(如]<br>(如]<br>(如]<br>(如]<br>(如]<br>(如]<br>(如]<br>(如]<br>(如]<br>(如]<br>(如]<br>(如]<br>(如]<br>(如]<br>(如]<br>(如]<br>(如]<br>(如]<br>(如]<br>(如]<br>(如]<br>(如]<br>(如]<br>(如]<br>(如]<br>(如]<br>(如]<br>(如]<br>(如]<br>(如]<br>(如]<br>(如]<br>(如]<br>(如]<br>(如]<br>(四)<br>(知]<br>(四)<br>(四)                                                                                                    | 211日日2 町三型社 11日日21日日 11日日21日日 11日日21日 11日日21日日 11日日21日 11日日21日日 11日日21日日 11日日21日日 11日日21日日 11日日21日日 11日日21日 11日日21日 11日                                                                                                    | USIN       →       TXX       →       SUBART       ↓ co         43果32時       ●       ●       ●       ●         ⑦       ●       ●       ●       ●         ●       ●       ●       ●       ●       ●         ●       ●       ●       ●       ●       ●       ●       ●       ●       ●       ●       ●       ●       ●       ●       ●       ●       ●       ●       ●       ●       ●       ●       ●       ●       ●       ●       ●       ●       ●       ●       ●       ●       ●       ●       ●       ●       ●       ●       ●       ●       ●       ●       ●       ●       ●       ●       ●       ●       ●       ●       ●       ●       ●       ●       ●       ●       ●       ●       ●       ●       ●       ●       ●       ●       ●       ●       ●       ●       ●       ●       ●       ●       ●       ●       ●       ●       ●       ●       ●       ●       ●       ●       ●       ●       ●       ●       ●       ●       ●       ● <t< th=""><th>PROPSESSE</th><th></th></t<>                                                                                                    | PROPSESSE                                                                                                    |                                                                                                    |

(2) 股本信息填写

| 股权激励限制性股票回购        | 注销股本变动信息 🛿 |      |            |
|--------------------|------------|------|------------|
| 限售期限               |            | 结果说明 | 结果代码       |
| 12                 | 90000      | 成功   | 0000       |
| 24                 | 90000      | • 成功 | 0000       |
| 36                 | 90000      | 成功   | 0000       |
| < < 1 / 1 ▶ ⊨ 10 ▼ | 1-3 共3条    |      | 导入 清空 模板下载 |

"股权激励限制性股票回购注销股本变动信息"需要提交本次回 购注销股份按各限售期限汇总的证券股本数量。请先下载模板,填写 前参考模版第二个工作簿的填写说明,填写完毕后导入系统。

| 字段   | 说明                 |
|------|--------------------|
| 限售期限 | 单元格类型为数字型,填写正整数。   |
| 股本数量 | 单元格类型为数字型,填写正整数。按各 |
|      | 限售期限汇总的证券股本数量。     |

填报说明如下: (\*为必填项)

注:申请前需确认本次回购股份的限售期限与系统一致。

(3) 证券持有信息明细填写

| 股权激励限制性股票        | 回购注销明细       |   |   |      |
|------------------|--------------|---|---|------|
| *回购注销明细-申报       | A SATAL META | Ø | 0 | 模板下载 |
| *回购注销明细-申报<br>结果 | ▲ 该坝为论理坝     |   |   | 结果查询 |

"股权激励限制性股票回购注销明细"需上传本次回购股份的明 细清单。请先下载模板,填写前参考模版第二个工作簿的填写说明, 填写完毕后导入系统。

上传后请点击结果查询。(注:如提示"未处理",说明系统正 在校验中,请耐心等待 30s 左右;如提示"校验失败",打开生成的 《回购注销明细-申报结果》,按结果说明筛选非成功的记录,并检 查相关数据;如提示"校验成功",则数据提交成功。)

提示"校验失败"

| 欢迎使用 用户代码:Q3                              | 6500**    操作员:test34 | 切换用户 用户透出                     |                                                 | PR0P功能模块 - 2 - 2 - 2 - 2 - 2 - 2 - 2 - 2 - 2 - |
|-------------------------------------------|----------------------|-------------------------------|-------------------------------------------------|------------------------------------------------|
|                                           | 在线                   | 业务受理系统                        |                                                 | VIS                                            |
| 际后业务终端                                    | <b>◇</b> 最発          | <b>新闻息:</b> 1、 当前没有消息         |                                                 |                                                |
| <ul> <li>▲ 首页</li> <li>▲ 发行人业务</li> </ul> | *证券代码                | 600500                        | *证券简称 中化                                        |                                                |
| + 股权激励计划                                  | *上市公司全称              | 中化国际 ( 控股 ) 股份有限公司            |                                                 |                                                |
| + 查询业务服务                                  |                      |                               |                                                 |                                                |
| + 债券兑付兑息业务 债券回售申报                         | ,是合已足额文付回购<br>款项     | ● 是 ○ 否                       | *是否使用股份回购专 <ul> <li>是</li> <li>用证券账户</li> </ul> | 〇否                                             |
| + 发行人信息管理                                 | * 上市公司回购专用账<br>户     | B880002580                    | *本次回购注销股份数<br>量 3003                            | 05000                                          |
| + 股票发行网下登记                                |                      | 处理结果                          |                                                 | ×                                              |
| + 债券发行人权限维护                               | *联系人员                | 123                           |                                                 | 901                                            |
| + 股票权益业务                                  | 备注                   |                               | 1 校验失败                                          |                                                |
| ■参与人代理业务 ④                                | 股权激励限制性股票回           | 回购注销股本3                       | 确定                                              |                                                |
|                                           | 7945 110 79          | 00-1-76 <sup>-</sup> 5-96-F   | ( <b>†</b> 🖽 ) ¥ 10                             | 计用作用                                           |
|                                           | 12                   | ● 股本党初数重<br>300125000         | <b>后来说明</b>                                     | <b>石米1℃時</b>                                   |
|                                           | 24                   | 90000                         | 成功                                              | 0000                                           |
|                                           | 36                   | 90000                         | 成功                                              | 0000                                           |
|                                           |                      |                               |                                                 |                                                |
|                                           |                      | 1-3 共3条                       |                                                 |                                                |
|                                           | 股权激励限制性股票回           | 回购注销明细                        |                                                 |                                                |
|                                           | *回购注销明细-申报           | <u>600500正确 - 副本.xls</u>      | 0                                               | 莫板下载                                           |
| 常用菜单                                      | ▲回购注销明细-申报<br>结果     | 2020110600003111-008-FHJG.xls | ž                                               | 吉果查询                                           |
|                                           | 电子文件附件               | 💋 中国证券登记结算有限责任公司上海分公          | 司版权所有Copyright©2007-2020                        | ▲<br>当前连接网关: 127.0.0.1                         |
| 🕶 नम्भ 🔛 🔛                                |                      |                               | 1 🖬 🗼 🗼 🕢 🛰                                     | 🖞 🗃 😨 ኛ 🕢 🔯 🌆 🕼 16:35<br>2020/11/6 🗮           |

《回购注销明细一申报结果》

| 6      |                                         |                     | <b>)</b> = |                |                   |           |            | 202010290                               | 0003086-0 | 09-FHJG.xl | s [兼容模式] - M      | Aicrosoft E | xcel                                                          |                    |              |               |         | -          | . 🗆 X        |
|--------|-----------------------------------------|---------------------|------------|----------------|-------------------|-----------|------------|-----------------------------------------|-----------|------------|-------------------|-------------|---------------------------------------------------------------|--------------------|--------------|---------------|---------|------------|--------------|
| 6      | TT40                                    | +== \               |            | + P            | /\ <del>_</del> ₽ | -         | <b>空</b> 河 |                                         |           |            | - During Highland |             |                                                               |                    |              |               |         |            |              |
| _      | - 7%                                    | 加入                  | . 火回       | 仲间             | 24350             | 90034     | 甲因         | 1941221                                 |           |            |                   |             |                                                               |                    |              |               |         | <b>U</b> - |              |
|        | A1                                      |                     | - (?       | f <sub>x</sub> | 股东:               | 名称        |            |                                         |           |            |                   |             |                                                               |                    |              |               |         |            | *            |
|        |                                         |                     | A          |                |                   |           | В          | С                                       | D         | E          | F                 | G           | H I                                                           | J                  | K            | L             | M       | N          | (            |
| 1      | 股东名称                                    |                     |            |                |                   | 股         | (东代码       | 证件号码                                    | 限售期限      | 回购注销       | 读回购价格             | 结果代码        | 结果说明                                                          |                    |              |               |         |            |              |
| 2      | the DD ET 4 4 4                         |                     |            |                |                   | A         | 100000010  | 320123198809301000                      | 12        | 1000       | 9.90000000        | 0E09        | 证件号非法                                                         |                    | +            |               |         |            | _            |
| 3      | \$PUBE111                               | 1                   |            |                |                   | A         | 100000010  | 320123198809301256                      | 24        | 1000       | 9.900000000       | 0F22        | 回购注销数重应小计                                                     | 寺士止常務              | 持有数里         |               |         |            |              |
| 4      | 新明生<br>前四日日111                          | 1                   |            |                |                   | A         | 100000010  | 520123190009301250                      | 30        | 1000       | 9.900000000       | 0E20        |                                                               |                    |              |               |         |            |              |
| с<br>2 | 部明生<br>111                              | 1                   |            |                |                   | A         | 100000010  | 220123190009301250                      | 30        | 51000      | 9.900000000       | 0E20        | 刻頃里夏<br>回购注销教留広小3                                             | [第二二学校             | *右粉母         |               |         |            |              |
| 7      | 新用里111                                  | 1                   |            |                |                   | A.        | 100000010  | 320123198809301256                      | 60        | 1000       | 9 900000000       | 0F22        | 回购注销数量应小引                                                     | 「守」正市19<br>「第千正世地  | す有数重         |               |         |            | _            |
| 8      | 48-51 ± 111                             |                     |            |                |                   | a1        | 100000019  | 31010519490520121X                      | 12        | 1000       | 9 900000000       | 0F02        | 证券账户不存在                                                       | 1.42.1 11.49.19    |              |               |         |            |              |
| 9      |                                         |                     |            |                |                   | A         | 100000027  | 310101440624321                         | 12        | 200        | 9 900000000       | 0E03        | 证券账户状态不正常                                                     | ŧ                  |              |               |         |            |              |
| 10     | 正科                                      |                     |            |                |                   | A         | 100000028  | 220182195605016421                      | 12        | 1000       | 9.900000000       | 0F22        | 回购注销教量应小于                                                     | ,<br>F等于正常找        | 有約里          |               |         |            |              |
| 11     |                                         |                     |            |                |                   | A         | 100000037  | 431221198612151951                      | 12        | 2000       | 9,900000000       | 0E03        | 证券账户状态不正常                                                     |                    | 11100.000    |               |         |            |              |
| 12     |                                         |                     |            |                |                   | A         | 100000045  | 431221198612151951                      | 12        | 2000       | 9,900000000       | 0E03        | 证券账户状态不正常                                                     | ř.                 |              |               |         |            |              |
| 13     | 普通A10                                   |                     |            |                |                   | A         | 100000051  | 310109195612076013                      | 12        | 1000       | 9.900000000       | 0000        | 成功                                                            |                    |              |               |         |            |              |
| 14     |                                         |                     |            |                |                   | A         | 100000053  | 431221198612151951                      | 12        | 2000       | 9.900000000       | 0E03        | 证券账户状态不正常                                                     | i i                |              |               |         |            |              |
| 15     |                                         |                     |            |                |                   | A         | 100000060  | 43250219460106003                       | 12        | 1000       | 9.90000000        | 0E09        | 证件号非法                                                         |                    |              |               |         |            |              |
| 16     |                                         |                     |            |                |                   | A         | 100000069  | 310105192807182811                      | 12        | 1000       | 9.900000000       | 0E09        | 证件号非法                                                         |                    |              |               |         |            |              |
| 17     |                                         |                     |            |                |                   | A         | 100000077  | 310109630326123                         | 12        | 1000       | 9.900000000       | 0E09        | 证件号非法                                                         |                    |              |               |         |            |              |
| 18     |                                         |                     |            |                |                   | A         | 100000078  | 420582841005310                         | 12        | 1000       | 9.900000000       | 0E09        | 证件号非法                                                         |                    |              |               |         |            |              |
| 19     | 杨阳                                      |                     |            |                |                   | A         | 100000125  | 131024198709066312                      | 0         | 1000       | 9.900000000       | 0E24        | 证券类别为XL时,网                                                    | 具售期限必须             | 页大于 <b>0</b> |               |         |            |              |
| 20     | 测清算                                     |                     |            |                |                   | A         | 100000134  | 350581198612151822                      | 12        | 1000       | 9.900000000       | 0E25        | 数据重复                                                          |                    |              |               |         |            |              |
| 21     | 测清算                                     |                     |            |                |                   | A         | 100000134  | 350581198612151822                      | 12        | 2000       | 9.900000000       | 0E25        | 数据重复                                                          |                    |              |               |         |            |              |
| 22     |                                         |                     |            |                |                   | A         | 100000299  | 441426198404050341                      | 12        | 1000       | 9.900000000       | 0E08        | 该证券账户为不合相                                                     | 各账户                |              |               |         |            | _            |
| 23     |                                         |                     |            |                |                   | A         | 100000312  | 511324197411238102                      | 12        | 1000       | 9.900000000       | 0E08        | 该证券账户为不合格                                                     | 8账户                |              |               |         |            | _            |
| 24     |                                         |                     |            |                |                   | B         | 880000012  | 24343002                                | 12        | 2000       | 9.900000000       | 0E03        | 证券账户状态不正常                                                     |                    |              |               |         |            | _            |
| 25     |                                         |                     |            |                |                   | B         | 880000020  | 24057979                                | 12        | 2000       | 9.900000000       | 0E03        | 业劳账户状态不正常                                                     | R'                 |              |               |         |            |              |
| 26     | _                                       |                     |            |                |                   | B         | 880000025  | 201504291103120                         | 12        | 2000       | 9.90000000        | OE03        | ・<br>业券账户状态不正常<br>、<br>工業単立にあて工業                              | Ri                 |              |               |         |            |              |
| 27     | したませる                                   | - OF STRAT          | rt 🖻       |                |                   | B         | 880000038  | 12008361-3                              | 12        | 2000       | 9.90000000        | 0E03        | 业劳账尸状心不止。                                                     | R<br>Fart T T Here | + +- 21, 53  |               |         |            |              |
| 28     | 上海市浦州                                   | 、新区別1               | 以同         |                |                   | B         | 880000041  | 999988888777776666                      | 30        | 10000      | 9.900000000       | 0500        | 回购注钥数里应小丁                                                     | 「寺丁止吊橋」「〜丁二〜」      | 打打纵里         |               |         |            | _            |
| 29     | 上海市潮外                                   | (新区国)               | 大安         |                |                   | D         | 000000059  | 530000000000000000000000000000000000000 | 40        | 20000      | 9.900000000       | 0522        | 回购注销数重应小门                                                     | 「等于止吊れ」<br>「第五て労せ  | 「行奴里」        |               |         |            |              |
| 30     | 学八集団2                                   | (円)<br>1 今 — 半 -    | 上组织工作      | के जेन मा अब   | s @v/va+*         | 市公会日      | 0000000007 | 320000000000000000000000000000000000000 | 12        | 2000       | 9.900000000       | 0522        | 回购注钥数里应小门                                                     | 「等于止吊れ」<br>「第五工労利  | すけ叙里         |               |         |            |              |
| 32     | 前海工酒制                                   | 8金 - 九。<br>【全 - 兴 - | 大银行一百      | 前海开场           | 「田小小」             | 中方第四      | 8800000083 | 440301106857410                         | 12        | 2000       | 5.500000000       | 0F22        | 回购注销数量应小了                                                     | 1 守丁正吊約<br>1 笠干て営せ | すり叙里         |               |         |            | _            |
| 32     | 「耐肉」が豊                                  | 8至 70,<br>9县公司      | A MALL H   | 9,4971.33      | F 381 195 A37     | T /J % D( | 8800000000 | 32121366                                | 12        | 2000       | 5.500000000       | 0F22        | 回购注销数量应小引                                                     | [ 等 ] 正市社          | もちが田         |               |         |            | _            |
| 34     | ALX LTT2                                | 012044              |            |                |                   | B         | 880000122  | 112233445566                            | 12        | 2000       | 9 900000000       | 0E08        | 该证券账户为不合机                                                     | 4月11日11日           | 1 PI SALE    |               |         |            |              |
| 35     |                                         |                     |            |                |                   | B         | 880000148  | 8000400003001                           | 12        | 2000       | 9 900000000       | 0E08        | 该证券账户为不合机                                                     | A账户                |              |               |         |            |              |
| 36     | 华夏果脯基                                   | 金管理                 | 有限公司       |                |                   | B         | 880000156  | 110000018376294                         | 12        | 2000       | 9,900000000       | 0F22        | 回购注销数量应小于                                                     | F等于正常找             | 有数量          |               |         |            |              |
| 37     | 华夏果脯基                                   | 金管理1                | 有限公司       |                |                   | B         | 880000156  | 110000018376294                         | 24        | 2000       | 9.900000000       | 0F22        | 回购注销数量应小于                                                     | F等于正常找             | 有数里          |               |         |            |              |
| 38     | 华夏果脯基                                   | <b>金管理</b> 1        | 有限公司       |                |                   | B         | 880000156  | 110000018376294                         | 48        | 2000       | 9.90000000        | 0F22        | 回购注销数量应小于                                                     | F等于正常找             | 有数里          |               |         |            |              |
| 39     | 安静第九十                                   | 有限公司                | 5          |                |                   | B         | 880000164  | 350200200014159                         | 12        | 2000       | 9.90000000        | 0F22        | 回购注销数量应小于                                                     | F等于正常找             | 持有数量         |               |         |            |              |
| 40     | 辽宁信托措                                   | 资公司                 |            |                |                   | B         | 880000169  | 2100001016595                           | 12        | 30000      | 9.900000000       | 0F22        | 回购注销数量应小于                                                     | F等于正常找             | 持有数量         |               |         |            |              |
| 41     | 中国工商制                                   | 行辽宁省                | 省股份信打      | も投資公           | 2句                | B         | 880000193  | 24343002                                | 12        | 40000      | 9.900000000       | 0F22        | 回购注销数量应小于                                                     | F等于正常指             | <b>持有数</b> 量 |               |         |            |              |
| 42     | 安静第九十                                   | 有限公司                | 3          |                |                   | B         | 880000198  | 350200200014159                         | 12        | 2000       | 9.900000000       | 0F22        | 回购注销数量应小于                                                     | F等于正常指             | 持有数量         |               |         |            | _            |
| 43     | 逻建投资资                                   | 3间(上 <sup>3</sup>   | 每)有限公      | 公司             |                   | B         | 880000245  | 310000400606004                         | 12        | 2000       | 9.900000000       | 0E25        | 数据重复                                                          |                    |              |               |         |            | _            |
| 44     | 逻建投资资                                   | 3间(上)               | 每)有限公      | 公司             |                   | B         | 880000245  | 310000400606004                         | 12        | 3000       | 9.90000000        | 0E25        | 数据重复                                                          | h mli shi          |              |               |         |            | _            |
| 45     |                                         |                     |            |                |                   | B         | 880000253  | 20150609001                             | 12        | 2000       | 9.900000000       | 0E08        | 该证券账户为不合格                                                     | 8账户                |              |               |         |            | _            |
| 46     |                                         |                     |            |                |                   | Da        | 890000022  | 010531000                               | 12        | 3000       | 9.900000000       | 0E03        | 业劳账户状态不正常                                                     | R'                 |              |               |         |            | _            |
| 41     | _                                       |                     |            |                |                   | D         | 890816164  | 00000000                                | 12        | 10000      | 9.90000000        | 0E28        | 业劳账 户不是A股账                                                    | ·尸                 |              |               |         |            |              |
| 48     |                                         |                     |            |                |                   | 0         | 890816172  | 0000000                                 | 12        | 10000      | 9.900000000       | UE28        | W 芬康 尸 不是A 展康                                                 |                    |              |               |         |            |              |
| 49     |                                         |                     |            |                |                   | E         | 0000000018 | 440301530630291                         | 12        | 5000       | 9.900000000       | 0E04        | 症が既尸不能万と 戦 に 満眠 白本能 も に ま 、 、 、 、 、 、 、 、 、 、 、 、 、 、 、 、 、 、 | に突厥尸<br>に米能 白      |              |               |         |            |              |
| 50     | -                                       |                     |            |                |                   | E         | 1000000026 | 110110670110152                         | 12        | 5000       | 9.900000000       | 0004        | 20分類 戸小肥入ESS<br>に満眠 白太能 ちにお                                   | a 采账户<br>在米账 白     |              |               |         |            |              |
| 52     |                                         |                     |            |                |                   | F         | 100000010  | 110102630905045                         | 12        | 6000       | 5.500000000       | 0E04        | 正方照广小肥力に緊                                                     | a 天照尸<br>乍光能白      |              |               |         |            |              |
| 53     |                                         |                     |            |                |                   | F         | 10000020   | 110102030303045                         | 14        | 0000       | 3.300000000       | ULU4        | AT YEAR A STREND BY                                           | 0 70287            |              |               |         |            |              |
| 14     | () N 榕                                  | 給集 /                | <b>%</b>   | _              |                   |           |            |                                         |           |            |                   | 14          | 1 I                                                           |                    |              | -             | _       |            |              |
| 就      | 1 I I I I I I I I I I I I I I I I I I I |                     |            |                |                   |           |            |                                         |           |            |                   |             |                                                               |                    | E C          | an <u>m</u> 9 | 6%      |            |              |
|        | 1                                       |                     |            |                |                   | N         | _          |                                         | 1 -       |            | 10                |             | 1.00                                                          | 1                  |              |               |         |            |              |
| 27     | 开始                                      |                     |            | 600500         | ) 🔯               | 2020      | ) 😽        | 🛛 B - 52 💽 🚰 会選                         | i A 🚺     | 证券登        | . (A) PROP综       |             | Z:\许 [型] 测                                                    | 试结 👌               | / 🗂 😨        | ) 🖡 🔒 🕯       | 🕑 😼 🐜 i | 15:5       | //<br>// (00 |
|        |                                         |                     |            | J              |                   |           |            |                                         |           | <u> </u>   |                   |             |                                                               |                    |              |               |         | 2020/10    | 3/29         |

#### 2. 业务确认环节

业务申请审核无误后,上市公司登录"在线业务受理系统",在 首页的待办任务中可查收需要确认的申请,点击办理,进入确认环节 界面:

(1)填写公告日及注销日(公告日与当前日期需至少间隔两个交易日,注销日为公告日后的第二个交易日。注:如公告日为非交易日,则注销日至少为公告日后的第三个交易日。)

(2)下载数据清单最终稿进行确认。若确认无误则在"回购注 销申报信息核对"中选择"无误",并勾选"非交易过户费和印花税 确认已汇款"(金额详见页面"预付非交易过户费"及"预缴印花 税",完成汇款并发送汇款凭证至专管人员)。若确认有误,需先联

# 系专管人员告知。操作界面如下:

| 欢迎使用 用户代码:                                                                                                    | : Q36500**    操作员: test3                                    | 4 切換                | 用户 用户退出                 |                                         |                         |                    |           | PROP功能模块          |                          | x                    |
|----------------------------------------------------------------------------------------------------|-------------------------------------------------------------|---------------------|-------------------------|-----------------------------------------|-------------------------|--------------------|-----------|-------------------|--------------------------|----------------------|
| <b>PRP</b>                                                                                                    | 在线                                                          | 业务受                 | 理系约                     | <u>ک</u>                                |                         | T => SUBMIT =      |           | RTIFY<br>L<br>TES |                          |                      |
| 综合业务终端                                                                                                    | <b>◆</b> ₽                                                  | ·新消息: 1、            | 当前没有消息                  |                                         |                         |                    |           |                   |                          |                      |
| ለ 首页                                                                                                    |                                                             |                     |                         |                                         |                         |                    |           |                   |                          | -                    |
| 🚨 发行人业务 🛛 🖲                                                                                                    | 🛛 🚺 股权激励计                                                   | 划限制性服               | 安票回购注                   | 销/基                                     | 本信息                     |                    |           |                   |                          |                      |
| 🝰 参与人业务 💿                                                                                                    |                                                             |                     |                         |                                         |                         |                    |           |                   |                          |                      |
| ● 参与人代理业务 ④                                                                                                    | *受理主题                                                       | 股权激励计划              | 限制性股票回购》                | 主销业务-60                                 | 0500-中化国                | 际-202010280        | 00003082  |                   |                          |                      |
| <ul> <li>▲ 结算银行业务 ●</li> <li>●</li> <li>●</li> <li>●</li> </ul>                                                                                                    | 由把他个任                                                       |                     |                         |                                         |                         |                    |           |                   |                          |                      |
| ▶ 補助功能 ●                                                                                                    | 中加加中心                                                       |                     |                         |                                         |                         |                    |           |                   |                          |                      |
|                                                                                                    | *证券代码                                                       | 600500              |                         |                                         | *证券                     | 简称                 | 中化国际      |                   |                          |                      |
|                                                                                                    | *上市公司全称                                                     | 中化国际 (控制            | 段)股份有限公:                | 5                                       |                         |                    |           |                   |                          |                      |
|                                                                                                    | 预付非交易过户费                                                    |                     |                         |                                         | 预绪                      | 如花税                |           |                   |                          |                      |
|                                                                                                    | *是否已足额支付回购<br>款项                                            | ◎是 ○否               |                         |                                         | <mark>,</mark> 是召<br>用证 | S使用股份回购<br>E券账户    | 91专 ⑧ 是 ○ | 否                 |                          | ]                    |
|                                                                                                    | *公告目                                                        |                     |                         |                                         | *注销                     | 日                  |           |                   |                          |                      |
|                                                                                                    | ★上市公司回购专用账<br>户                                             | B880002580          |                         |                                         | 、本次<br>量                | <b>叉回购注销股份</b>     | 数 270000  |                   |                          |                      |
|                                                                                                    | *上市公司回购专用账<br>户全称                                           | 特殊账户HGZH            | ł                       |                                         |                         |                    |           |                   |                          |                      |
|                                                                                                    | *联系人员                                                       | 12                  |                         |                                         | *联系                     | 《人手机               | 1234567   | 8901              |                          |                      |
|                                                                                                    | 备注                                                          |                     |                         |                                         |                         |                    |           |                   |                          |                      |
| 常用菜单                                                                                                    | 对外出具意见                                                      |                     |                         |                                         |                         |                    |           |                   |                          |                      |
|                                                                                                    | * 回购注销申报信息核                                                 |                     | 谭 蚕纹正流码                 | 3                                       |                         |                    |           |                   |                          | •                    |
| 🖉 मर्भ 🗾 🧾                                                                                                    | Micros 🔤 C - 52 🛏                                           | ● 中国证券3<br>A - 52   | E记结算有限责任公<br>0P系 0P系 PB | 司上海分公司#<br>:0 <b>P</b>                  | 反权所有Copyrigh<br>Z:\许    | t©2007-2020<br>到动结 | 利试结       | ⊴   ⊜   €         | 当前连接网关: 127.0<br>2020/10 | ), 0, 1<br>0<br>)/28 |
|                                                                                                    | : Q36500**   擾作员:test3                                      | 4 切論                | 川户 川户透出                 |                                         |                         |                    |           | PROP功能被执          | - 2 - 2                  | ×                    |
|                                                                                                    | 在线                                                          | 业务受                 | 理系约                     | ĉ                                       |                         |                    |           |                   | A line                   |                      |
| 新古亚央美国<br>香 首页                                                                                                    | ◆最<br>▲回购注销申报信息核<br>对                                       | 新消息: 1、<br>○ 无误 ○ 有 | 当前没有消息<br>1误,需终止流利      | 2                                       |                         |                    |           |                   |                          | _                    |
| ▲ 发行人业务     ●     参与人业务     ●                                                                                                    | * 非交易过户费和印花<br>税是否汇款完成                                      | □ 非交易过户             | 费和印花税确认                 | 已汇款                                     |                         |                    |           |                   |                          |                      |
| <ul> <li>参与人代理业务 ①</li> <li>① 结算银行业务 ③</li> </ul>                                                                                                    | 股权激励限制性股票                                                   | 回购注销股本3             | 医动信息                    |                                         |                         |                    |           |                   | 数据宣看                     |                      |
| <ul> <li>★ 辅助功能</li> <li>●</li> <li>●</li></ul> | 股权激励限制性股票                                                   | 回购注销明细              |                         |                                         |                         |                    |           |                   |                          |                      |
|                                                                                                    | * 回购注销明细-申报                                                 | <u>600500正确.</u> x  | ls                      |                                         |                         |                    |           |                   |                          |                      |
|                                                                                                    | * 回购注销明细-申报<br>结果                                           | 20201028000         | 03082-001-FH            | HJG.xls                                 |                         |                    |           |                   |                          |                      |
|                                                                                                    | 电子文件附件                                                      |                     |                         |                                         |                         |                    |           |                   |                          |                      |
|                                                                                                    | 关于本次股权激励限<br>制性股票回购注销事<br>*项的股东大会决议或<br>公告或经授权的董事<br>会决议或公告 | gb.xls              |                         |                                         |                         |                    |           |                   |                          |                      |
|                                                                                                    | 其他材料                                                        | 未上传                 |                         |                                         |                         |                    |           |                   | Ø                        |                      |
|                                                                                                    | 股东大会授权董事会<br>决议及议案(如适<br>用)                                 | 未上传                 |                         |                                         |                         |                    |           |                   | Ø                        |                      |
| 常用菜单                                                                                                    | 处理意见                                                        |                     |                         |                                         |                         |                    |           |                   |                          |                      |
|                                                                                                    |                                                             | <b>224</b>          | NAMES AND ADDRESS OF AD | In Low case of                          | intern dat tiller       |                    |           |                   | 111 (30) (4-10-179) 11   | -                    |
| 🖅 77 th                                                                                                    | Mier ⊨ 🚓 C = ⊨ 😪 A =                                        | PROP                | PRO                     | -0.11749-95-22740.8<br><b>↓↓↓ Z</b> : \ | mit                     | <b>Wit</b>         | PROP      | ⊻  @  €  ₹        |                          | 2                    |

注: 若申请资料或数据有误,则流程终止,终止后,发行人 PROP 前端显示结果。

# 1. 申请提交

(1) 页面填写

| 22                                    | >   |                | 在线              | 业务受          | 5.<br>理系统   | USER          | TEXT SUBMI |               | CERTIFY) | 3 First |
|---------------------------------------|-----|----------------|-----------------|--------------|-------------|---------------|------------|---------------|----------|---------|
| 综合业务终端                                | 20  |                | 0.B.0           | olum . A     |             |               |            | L ( dotte ) L | YES      |         |
| 《 首页                                  |     | T RO-AT        |                 |              |             | / 甘木/合自       |            |               |          |         |
| ● □ □ ○                               | -   | 历史的            | く済メルカレーン        | 们胶亮期的        | 以反了豆儿       | / 基本信尼        |            |               |          | 业务导航 —  |
| + 股权激励计划                              | ~   |                | 1               | 8几十万:油水厅为:上书 |             | JUKE 2022011: | 02514020   |               |          | 口 退出申报  |
| + 查询业务服务                              |     | 文理主题           |                 | 加尔大病知道日本。    | 版录明仪位了豆儿    | 迎另-2022011.   | 102314030  |               |          | 章撤 单    |
| + 债券兑付兑息业务                            |     | 申报指令栏          |                 |              |             |               |            |               |          |         |
| 债券回售申报                                |     |                |                 |              |             |               |            |               |          |         |
| + 发行人信息管理                             |     | *证券代码          |                 |              |             |               | *证券简称      |               |          |         |
| + 股票发行网下登记                            |     | * + + 4 =      | A 34            |              |             |               |            |               |          |         |
| + 债券发行人权限维护                           |     | * 上巾公司:        | 主称              |              |             |               |            |               |          |         |
| + 证券账户业务                              |     | *公司所在          | 板块              | ○ 沪市主板       | ○ 科创板股票     |               |            |               |          |         |
| + 股票权益业务                              |     |                |                 |              |             |               |            |               |          |         |
| ETF发行登记申报                             |     | *权益授予          | 批次              | ○ 首次授予       | ○ 预留授予      |               | *授予日期      |               |          |         |
| 发行人综合业务申报                             | E I | F交低声           | 依译过中语           |              |             |               |            |               |          |         |
| 🝰 参与人业务                               | ۲   | *表中的本》         | 次授予数量           |              |             |               |            |               |          |         |
| ■ 参与人代理业务                             | ۲   | (单位:份          | ()              |              |             |               |            |               |          |         |
| ▲ 结算银行业务                              | ۲   | 股东大会           | <b>亩议</b> 诵讨股 [ |              |             |               |            |               |          |         |
| 📡 辅助功能                                | ۲   | 权激励计           | 划的日期            |              |             |               |            |               |          |         |
| 👜 通用验证流程                              | ۲   | 昭叔激励           | 计划首次授           |              |             |               |            |               |          |         |
|                                       |     | 予登记有法          | 效期截止日           |              |             |               |            |               |          |         |
| ▲ 首页                                  |     | 是否在规           | 定期限内明           | ○是 ○否        |             |               |            |               |          | 业务导航 —  |
|                                       | Θ   | 象              | 111713 7.VJ     |              |             |               |            |               |          | □ 退出申报  |
|                                       |     |                |                 |              |             |               |            |               |          | 章嶽 单    |
| 生间业务服务                                |     | *行权后是          | 否限售             | ○是 ○ 否       |             |               |            |               |          |         |
| * 读芬兄们兄总业务                            |     | * 联系人员         |                 |              |             |               | *联系人手机     | 10-<br>11-    |          |         |
| 使舟凹首中派                                |     |                |                 |              |             |               |            |               |          |         |
| + 友们入信息管理                             |     | 备注             |                 |              |             |               |            |               |          |         |
| * 股票权们两下至吃                            |     |                |                 |              |             |               |            |               |          |         |
| * 医分裂门入区限组织                           |     | 股票期权基          | 本信息 🕜           |              |             |               |            |               |          |         |
|                                       |     | 结果代码 🛔         | 结里说明            | 期权在份         | 期权次数        | 行权起始日         | 行权终止日      | 期权数量          | 行权股票来源   | 行权价格(元) |
| FTEXABLA                              |     |                |                 |              | Service Got |               | 15 POCKER  |               |          |         |
| 111次11至6年版                            |     |                |                 |              |             |               |            |               |          |         |
|                                       |     |                |                 |              |             |               |            |               |          |         |
| ● 参与人业穷                               |     |                | N N 10 -        | <b>手粉</b> 煙  | 8           |               |            |               | 导入       | 清空 模板下载 |
| ● 参与人们理业务                             |     |                | P P 10 V        |              |             |               |            |               |          |         |
| □□□ 与异状行业务                            |     | 持有人名册          | 数据清单申           | 报 🕜          |             |               |            |               |          |         |
| ▲ 補助功能                                |     |                |                 |              |             |               |            |               |          |         |
| ····································· | •   | *股票期权<br>数据清单  | 持有人名册<br>-申报    |              |             |               | 0          | ⑦ 模           | 板下载      |         |
|                                       |     | * 股票期权<br>数据清单 | 持有人名册<br>-申报结果  |              |             |               |            | 结             | 果查询      |         |

| 📡 辅助功能   | ۲    | 附件上传                 |       |   |
|----------|------|----------------------|-------|---|
| 🎒 通用验证流程 | ۲    | *股权激励计划股票期<br>权授予申请表 |       | Ø |
|          |      | * 上市公司股权激励计划的实施公告    |       | Ø |
| 7        | 常用菜单 | 其他附件                 |       | 0 |
|          |      |                      | 暂存 提交 |   |

### (2) 股票期权基本信息填写

| 股票期权基   | 本信息 🛛    |       |      |       |       |      |        |         |
|---------|----------|-------|------|-------|-------|------|--------|---------|
| 结果代码 🖇  | 结果说明     | 期权年份  | 期权次数 | 行权起始日 | 行权终止日 | 期权数量 | 行权股票来源 | 行权价格(元) |
|         |          |       |      |       |       |      |        |         |
|         |          |       |      |       |       |      |        |         |
| ◄ 1 / 0 | ► ► 10 ▼ | 无数据显示 |      |       |       |      | 导入     | 清空 模板下载 |

"股票期权基本信息"需要提交本次授予期权按各期权次数汇总的期权数量。请先下载模板,填写前参考模版第二个工作簿的填写说明,填写完毕后导入系统。

### 填报说明如下: (\*为必填项)

| 字段     | 说明                         |
|--------|----------------------------|
| 期权年份   | 格式参考"2021"。                |
| 田村大学   | 1.2 位数字, 若期权次数为1, 则填写"01"; |
|        | 2. 同一"期权年份+期权次数"合并为一条申报。   |
| 行权起始日  | 格式参考"20210101"。            |
| 行权终止日  | 格式参考"20210101"。            |
| 世行米巨   | 该数量之和等于"上交所审核通过申请表中的本次     |
| - 州    | 授予数量"。                     |
| 行权股票来源 | "001"表示增发,"002"表示二级市场回购。   |
| 行权价格   | 小数位不超过4位,单位为元。             |

注:期权年份为授予日期所在年份,登记前需确认新增期权的期 权次数与现存同一期权年份的原有期权次数是否相同,如相同则需修 改,基本原则为本次登记的期权次数最小值=原有期权次数最大值+1。

例如,新增期权年份为 2021 的三期期权,若系统中已存在期权 年份为 2021 的期权且期权次数为 1/2/3,则本次申报的期权次数应 为 4/5/6。

#### (3) 持有人名册数据清单填写

| 持有人名册数据清单电              | 月报 ❷ |   |      |
|-------------------------|------|---|------|
| *股票期权持有人名册<br>数据清单-申报   |      | 1 | 模板下载 |
| *股票期权持有人名册<br>数据清单-申报结果 |      |   | 结果查询 |

"持有人名册数据清单"需要提交本次授予期权的明细清单。请 先下载模板,填写前参考模版第二个工作簿的填写说明,填写完毕后 导入系统。

上传后请点击结果查询。(注:如提示"正在处理",说明系统 正在校验中,请耐心等待 30s 左右;如提示"校验失败",打开生成 的申报结果,按结果说明筛选非成功的记录,并检查相关数据;如提 示"校验成功",则数据提交成功。)

提示"校验失败"

| 0000     | 成功                         | 2021                     | 10                   | 20220901   | 2023     | 30831 | 50    | 0              | 001   |                       | NKS            | 各导航 —      |
|----------|----------------------------|--------------------------|----------------------|------------|----------|-------|-------|----------------|-------|-----------------------|----------------|------------|
| 0000     | 成功                         | 2021                     | 11                   | 20220901   | 2023     | 30831 | 50    | 0              | 001   |                       |                | 5 -5 676   |
| 0000     | 成功                         | 2021                     | 12                   | 20220901   | 2023     | 30831 | 20    | 0              | 001   |                       |                | 退出申报       |
|          |                            |                          |                      |            |          |       |       |                | _     | _                     |                | 数 单        |
| ◀ ◀ 1 /  | 1 ▶ ▶ 10 ▼                 | 1-3 共3 第                 | 条                    |            |          |       |       |                |       | 人 清:                  | £ 100 m        | C 1 360    |
|          |                            |                          |                      |            |          |       |       |                |       |                       |                |            |
| 持有人名册    | 册数据清单申报                    | ž 😲                      |                      |            |          |       |       |                |       |                       |                |            |
|          |                            |                          |                      |            |          |       |       |                |       |                       |                |            |
| * 股票期权   | 2持有人名册 2                   | vis                      |                      |            |          | m     |       | +# +=          | 下裁    |                       |                |            |
| 数据清单     | ≜-申报 🛛 🗋                   | 久 久                      | b理结果                 |            |          |       |       | ×              | 1, 42 |                       |                |            |
|          |                            |                          |                      |            |          |       |       |                |       |                       |                |            |
| *股票期机    | 以持有人名册<br>2                | 0211116025               | 校验                   | 金失败        |          |       |       |                | 查询    |                       |                |            |
| 数据清早     | 目-甲报结果                     |                          | · 基本                 | 15信息中申报的期  | 朝权数量     | 与持有人  | 名册申报  | 还              |       |                       |                |            |
|          |                            |                          | <u> </u>             | 如持有人名册申    | 报期权总     | 量与本次  | 7授予数量 | 不              |       |                       |                |            |
| 附件上传     |                            |                          | 符;                   | 基本信息申报期    | 权总量与     | 本次授予  | 物量不符  | <del>;</del> ; |       |                       |                |            |
|          |                            |                          |                      | _          |          |       |       |                |       |                       |                |            |
| * 股权激励   | が计划股票期 📊                   | 111111111                |                      | đ          | 确 定      |       |       |                |       |                       |                |            |
| 权授予申     | 晴表                         |                          |                      |            |          |       |       |                |       |                       | ×              |            |
|          |                            |                          |                      |            |          |       |       |                |       |                       |                |            |
| 上市公司     | 司股权激励计                     |                          |                      |            |          |       |       |                |       |                       | R              |            |
| 划        |                            |                          |                      |            |          |       |       |                |       |                       | 0              |            |
|          |                            |                          |                      |            |          |       |       |                |       |                       |                |            |
| 股乐大会     | 会通过股权激                     |                          |                      |            |          |       |       |                |       |                       |                |            |
| 「別に下を別日」 | 小天议或决议                     |                          |                      |            |          |       |       |                |       |                       | 0              |            |
| 公古       |                            |                          |                      |            |          |       |       |                |       |                       |                |            |
| ト市八言     |                            |                          |                      |            |          |       |       |                |       |                       |                | _          |
| * 工口乙日   |                            | 111111111.do             | <u>cx</u>            |            |          |       |       |                |       |                       | ×              |            |
|          | БАЦ —                      |                          |                      |            |          |       |       |                |       |                       |                |            |
| 其他附供     | ŧ 🗌                        |                          |                      |            |          |       |       |                |       |                       | P              |            |
| 20000    |                            |                          |                      |            |          |       |       |                |       |                       | 0              |            |
| 股东名称     |                            |                          |                      | 股东代码       | 证件是码     | 期权在份  | 期权次新  | 变动物量           | 结果代码  | 结果说明                  |                |            |
| 三方回购专用账户 | (只能申报,不能匹i                 | 配和配发,联测时考                | 虑)                   | D890000035 | 12345    | 2021  | 10    | 100            | 0E25  | 数据重复                  |                |            |
| 三方同购去用账户 | 1(口能由収、太能皿)                | 现和两步,磁测时去                | <b>忠</b> )           | D890000035 | 111      | 2021  | 10    | 100            | 0E25  | 数据重复                  |                |            |
|          | · () (HG # 1K) / (HG E9)   | 3010302, 40,2001/5       | J-65 /               | D890000035 | 32000000 | 2022  | 10    | 100            | 0E09  | <u>級</u> 油重复<br>证件号非法 |                |            |
| 互联互通业务跨境 | 转换机构 (只能申报                 | ,不能匹配和配发,<br>            | 联测时考虑)<br>联测时考虑)     | D890000043 | 12345    | 2021  | 10    | 100            | 0E25  | 数据重复                  |                |            |
| 豆味豆圃北方跨現 | i程读10.19\二肥甲披<br>存托机构(只能申报 | , 不能匹配和配发,<br>, 不能匹配和配发, | 転列19/5/28/<br>联列时考虑) | D890000051 | 12345    | 2021  | 10    | 100            | 0000  | 款備里夏<br>成功            |                |            |
| 互联互通业务跨境 | 存托机构(只能申报                  | ,不能匹配和配发,                | 联测时考虑)               | D890000051 | 12345    | 2021  | 11    | 100            | 0000  | 成功                    |                |            |
| 上海市浦东新区国 | 欠女<br>  資委                 |                          |                      | B880000067 | 32000000 | 2021  | 10    | 11             | 0E25  | 数据里夏<br>数据重复          |                |            |
|          |                            |                          |                      | D890000200 | 013      | 2021  | 10    | 100            | 0E03  | 证券账户物                 | 态不正常           | to mite th |
|          |                            |                          |                      | E000000034 | 41010570 | 2021  | 10    | 100            | 0E04  | <u>・ 近券账户</u> 7       | 能为E或F<br>能为E或F | 突账户<br>生账户 |
| 前海开源基金-光 | 大银行 - 前海开源量                | 化对冲分级1号资产1               | 管理计划                 | B880000083 | 44030110 | 2021  | 11    | 100            | 0000  | 成功                    | ng/9⊏3415      | CAP /      |

#### 2. 业务确认环节

业务申请审核无误后,上市公司登录"在线业务受理系统",在 首页的待办任务中可查收需要确认的申请,点击办理,进入确认环节 界面,下载数据清单最终稿进行确认。若确认无误则在"登记信息核 对结果"中选择"无误"。若确认有误,需先联系专管人员告知。操 作界面如下:

| ☆ 首页      |    | *权益授予批次                          | ○ 首次授予     | ● 预留授予     |      | *授予日期  | 2021-1 | .2-07  |          |
|-----------|----|----------------------------------|------------|------------|------|--------|--------|--------|----------|
| 🚨 发行人业务   | ۲  |                                  |            |            |      |        |        |        |          |
| 🍰 参与人业务   | ۲  | 上交所审核通过申请                        |            |            |      |        |        |        |          |
| 📕 参与人代理业务 | ۲  | *表中的本次授予数量<br>(单位·份)             | 100,000    |            |      |        |        |        |          |
| ▲ 结算银行业务  | ۲  | (中位・1/1)                         |            |            |      |        |        |        |          |
| 옷 辅助功能    | ۲  | *股东大会审议通过股                       | 2021-12-06 | j          |      |        |        |        |          |
| 💼 通用验证流程  | ۲  | TX MAKEN I LI LURIAN XI          |            |            |      |        |        |        |          |
|           |    | 股权激励计划首次授<br>予登记有效期截止日<br>期      |            |            |      |        |        |        |          |
|           |    | 是否在规定期限内明<br>确预留权益的授予对<br>象      | ◉ 是 ○ 否    | ĩ          |      |        |        |        |          |
|           |    | * 行权后是否限售                        | ●是 ○否      | ĩ          |      |        |        |        |          |
|           |    | *联系人员                            | a          |            |      | *联系人手机 | 123450 | 578901 |          |
|           |    | <mark>,</mark> 预估证券登记费(单<br>位:元) | 10.00      |            |      |        |        |        |          |
|           |    | 备注                               |            |            |      |        |        |        |          |
|           |    | *登记信息核对结果                        | ○无误○       | 有误 , 需终止流程 |      |        |        |        |          |
|           |    | 股票期权基本信息                         |            |            |      |        |        | 数据查看   | 数据下载     |
| 常用        | 菜单 |                                  |            |            |      |        |        |        |          |
|           |    | 结果代码 👌 结果说明                      | 期权代码       | 期权年份       | 期权次数 | 行权起始日  | 行权终止日  | 期权数量   | 行权股票来源 彳 |

注:若申请资料或数据有误,则流程终止,终止后,发行人 PROP 前端显示结果。

## 五、股权激励计划股票期权变更登记或行权

对于股权激励计划期权行权业务需要提交的数据清单,申请界面 提供模板选择,请根据具体业务类型下载相关模板。全部申请内容填 写完成后点击"提交",操作界面如下:

1. 申请提交

(1) 期权变更登记

| 次设使用 用户代码:                          | Q39900** 擾作员: 999999 | り 切進用户 用户提出                                                              | PROPOLEK -                 |
|-------------------------------------|----------------------|--------------------------------------------------------------------------|----------------------------|
|                                     | 在线                   | 业务受理系统                                                                   |                            |
| 标合业务终端                              |                      | ◆最新消息: ↓ □Rick/PL/Rick<br>□ □ un/n=bulane                                |                            |
| <b>香</b> 首页                         |                      |                                                                          | 业务与航一                      |
| 差发行人业务 0                            | 🕂 注意事项               |                                                                          |                            |
| + 股权游励计划                            | 运券发行人应提交以下I          | 件,打包成一个rar文件上传:1.董事会或股东大会关于股权激励计划变更的失议;2.股权激励计划变更的公告;3.股权激励计划变更名用》       | 青単(木楠以稿);4,期权変更登记<br>章 数 単 |
| + 查询应势服务                            | 求:; 5.典19831+,       |                                                                          |                            |
| + 689958155889295                   |                      |                                                                          |                            |
| + 发行人信白然日                           |                      | ÷                                                                        |                            |
| + 股票表行用下登记                          | 1 告行人 昭叔             | 的航头划船再期权态再登记/其大信息                                                        |                            |
| + 価券发行人权限维护                         | XI J/XIX             | 如何1721政宗州代文史皇记/ 墨平旧志                                                     |                            |
| + 征券账户业务                            | * 吾禰士縣               | 会行人最収納時十回時票期収益重務に、2020の41302503004                                       |                            |
| + 股票权益业务                            | JACKELLAR            | OCTO AND DESIGNATION AND DESIGNED TO TO TO A TO TO A TO A TO A TO A TO A |                            |
| 🤌 参与人业务 🔹 🖲                         | 申请方信息栏目              |                                                                          |                            |
| ■ 参与人代理业务 🔹                         | + )===== / ()===     | 4 17 14 MP 06                                                            |                            |
| >>>>>>>>>>>>>>>>>>>>>>>>>>>>>>>>>>> | FE301.CB0            | ~ <u>1259</u> (10)40.                                                    |                            |
| <ul> <li>通用验证流程 ●</li> </ul>        | * 职票人                | * 說氛手机号                                                                  | ø                          |
|                                     | *传真                  |                                                                          |                            |
|                                     | 附件上传                 |                                                                          | 機板下載                       |
|                                     | * 附持牛                |                                                                          | Ø                          |
|                                     |                      | 智存 提交                                                                    |                            |
|                                     |                      |                                                                          |                            |
| 常田菜香                                |                      |                                                                          |                            |
| 10/10/844                           |                      |                                                                          |                            |
|                                     |                      |                                                                          |                            |
|                                     |                      | 2 中国证券登记给算有理责任公司上库分公司就权所有Copperight@2007-2018                            |                            |
| 📀 🛛 📀                               |                      |                                                                          | 📫 😢 🖡 - 🔞 🔯 🕼 2020/4/13    |

(2) 股权激励期权行权

| 次但使用 用户代码:  | 939900++ 握作员: 99999 | 999 DARE RESL                                                                                                    |                |
|-------------|---------------------|----------------------------------------------------------------------------------------------------|----------------|
| 家会业务终端      | 在线                  | <u>业务受理系统</u><br><u>金融</u> (1) (2000) (2000) (20 |                |
| <b>香</b> 首页 |                     |                                                                                                    |                |
| 🚨 发行人业务 🛛 😑 | 🜗 注意事项              |                                                                                                    | 32.75 - 3764 - |
| + 股权游励计划    | 证券发行人应提交以下          | 阳仲,打包成一个rar文件上传:13行权业务承诺阁;2.行权公告;3.行权股东大会或董事会决议;4.上交所确认的行权申请表;5.股权激励计划用权行权名册清单休确认                                                                                                    | □ 2211月21      |
| + 查询应务服务    | 稿);6.新增股份网下托        | 岩敷掘馬単(木南山橋);7,期役交更登(己东、运券交更登(己东;8,验会販告;9,其他用件。                                                                                                    | <u>a 157 m</u> |
| + 使养兒付兒息业务  |                     |                                                                                                    |                |
| 债券回售申报      |                     | 4                                                                                                    |                |
| + 发行人信息管理   |                     |                                                                                                    |                |
| + 股票发行同下登记  | 🛛 🚺 发行人股权           | 双激励计划股票期权行权业务/基本信息                                                                                                    |                |
| + 债券发行人权限维护 |                     |                                                                                                    |                |
| + 证券账户业务    | *受理主题               | 发行人肢切能筋计划股票期积行投业务-2020041302503995                                                                                                    |                |
| + 胺原权益业务    |                     |                                                                                                    |                |
| 参与人业务 ③     | 甲请力信息栏目             |                                                                                                    |                |
| ● 参与人代理业务 ● | * 证券(分码             | - に装箔数                                                                                                    |                |
| ≫ 辅助功能 ●    |                     |                                                                                                    |                |
| 通用验证洗程 *    | *职票人                | <ul> <li>• 봤系手机号</li> </ul>                                                                                                    |                |
|             | *传真                 |                                                                                                    |                |
|             | 附件上传                | 機反下級                                                                                                    |                |
|             | * 时村牛               | θ                                                                                                    |                |
|             |                     | 智存 提交                                                                                                    |                |
| 常用菜单        |                     |                                                                                                    |                |
|             |                     |                                                                                                    |                |
|             |                     |                                                                                                    |                |
|             |                     | 22 中国证券撤记總算有理责任公司。上海分公司做职所有Copperials40007-2018                                                                                                    | 1643           |
|             |                     |                                                                                                    | 2020/4/13      |

#### 2. 业务确认环节

业务申请审核无误后,专管人员会将审核无误的数据清单作为数据清单最终稿再次上传至系统,发送至上市公司进行申请的确认。上市公司登录"在线业务受理系统"后,在首页的待办任务中可查收需要确认的申请,点击办理,进入确认环节界面,下载数据清单最终稿,

确认无误后,在是否确认业务申请处"打勾"确认,点击"提交",操作界面如下:

| ①使用 用户代码: \$39500                                                                                                    | •• 握作员: 99999999 <u>切油</u> 用                                                                                                    |                                            |                                          |                                                        |                                                                                                    |                                                      |
|----------------------------------------------------------------------------------------------------|----------------------------------------------------------------------------------------------------|--------------------------------------------|------------------------------------------|--------------------------------------------------------|----------------------------------------------------------------------------------------------------|------------------------------------------------------|
|                                                                                                    | 在线业务受                                                                                                    | 理系统                                        |                                          |                                                        |                                                                                                    |                                                      |
| 合业务终端                                                                                                    |                                                                                                    | ◆最新消息:                                     | 1、 当前没有消费                                | Leon - us                                              |                                                                                                    |                                                      |
|                                                                                                    | Ver for a faile sta                                                                                                    |                                            |                                          |                                                        |                                                                                                    | 1                                                    |
| 人出务 **<br>人出务 *                                                                                                    | 10月11日息<br>• 2020-04-13 16:43:03 股权激励计划限制性制                                                                                       | 4票授予登记                                     |                                          |                                                        |                                                                                                    |                                                      |
| 人代理业务 ⑧                                                                                                    | 尊敬的春户,您申报的毁权激励计划限制性题<br>理!                                                                                                    | 發票授予登记业务-688                               | 001-49%原创-2020041302503                  | 991业务已被我司受                                             | ・ 在 後 止 务 申 版 ・ か 歴 世 度 重 道                                                                                                    |                                                      |
| 20前6 0<br>19<br>19<br>19<br>19<br>19<br>19<br>10<br>10<br>10<br>10<br>10<br>10<br>10<br>10<br>10<br>10<br>10<br>10<br>10 |                                                                                                    |                                            |                                          |                                                        | • 操作人员就仅 • 力结业务查询                                                                                                    |                                                      |
|                                                                                                    | 取 待办任务(12) / 在办任务(38)                                                                                                    | Ø 终止任务(13)                                 | L 办结任务(4)                                |                                                        | ₽歳素 C閉新                                                                                                    |                                                      |
|                                                                                                    |                                                                                                    |                                            |                                          |                                                        |                                                                                                    |                                                      |
|                                                                                                    | 2020-04-3<br>2020041002503954                                                                                                    | 10 10:59:48                                | 2020040902503936                         | 2020-04-09 16:24:13                                    | 2020-04-09 16:13:25<br>2020040902503933                                                                                               |                                                      |
|                                                                                                    | 沪市主板-600000-浦发银行-红利-<br>2020041002503954                                                                                          | 办理                                         | 股权激励计划限制性股票<br>688002-零创款内-20200         | 授予登记业务-<br>140902                                      | 股权激励计划限制性股票授予登记业务-<br>600316-洪都航空-2020040902                                                                                          |                                                      |
|                                                                                                    | 当前环节发起申请(暂存)                                                                                                    |                                            | 当前环节申报登记信息;                              | 确认                                                     | 当前环节申报登记信息确认                                                                                                    |                                                      |
|                                                                                                    |                                                                                                    |                                            |                                          |                                                        |                                                                                                    |                                                      |
|                                                                                                    | 2020-04-0                                                                                                    | 09 13:51:59                                | •                                        | 2020-04-02 15:45:17                                    | •                                                                                                    |                                                      |
|                                                                                                    | 2020012002503485                                                                                                    |                                            | 2020040202503854                         |                                                        | •                                                                                                    |                                                      |
|                                                                                                    | 股权激励计划限制性股票授予登记业务<br>600316-洪都航空-2020012002                                                                                       | - 办理                                       | 沪市主板-600000-浦发振<br>2020040202503854      | 約-51利- の理                                              | 点击查看您的更多待办任务>>                                                                                                    |                                                      |
|                                                                                                    | (1) (1) (1) (1) (1) (1) (1) (1) (1) (1)                                                                                           | 40%                                        | 当即坏节及胆甲薄(皆存                              | 0%                                                     |                                                                                                    |                                                      |
|                                                                                                    |                                                                                                    |                                            |                                          |                                                        |                                                                                                    |                                                      |
| 常用菜油                                                                                                    |                                                                                                    |                                            |                                          |                                                        |                                                                                                    |                                                      |
| 0                                                                                                    |                                                                                                    |                                            | 💋 中国证券                                   | 登记结算有理责任公司上海分公司成职                                      | ትቸር-9991 44 የ2007-2018                                                                                                    | - 9 <sup>2</sup> - 6 8 3                             |
| 羊细信息                                                                                                    |                                                                                                    |                                            |                                          |                                                        |                                                                                                    |                                                      |
|                                                                                                    |                                                                                                    |                                            |                                          |                                                        |                                                                                                    |                                                      |
|                                                                                                    |                                                                                                    | <b>股权激励</b> 计                              | <b>谢登记业务规程</b>                           | 发行人股权激励计                                               | 划初始登记-020-发行人确认                                                                                                    |                                                      |
| x71840 B                                                                                                    | 0014140400000046                                                                                                    | ₩7100 <u>→</u> 8                           | z <u>1127   nn in 16</u>                 | 511 D.BT14 2021                                        |                                                                                                    |                                                      |
| 受埋骗亏                                                                                                    | 201411210000346                                                                                                    | 受埋王题                                       | ◎  友行人版权激                                | - 励计划机增登记-600                                          | 000-20141121-00000346                                                                                                    |                                                      |
| 发起人                                                                                                    | SG600000                                                                                                    | 发起时间                                       | 20141121                                 |                                                        |                                                                                                    |                                                      |
| 证券代码                                                                                                    | 600000                                                                                                    | _                                          |                                          | 证券简称                                                   | 浦发                                                                                                    |                                                      |
|                                                                                                    | 1                                                                                                    |                                            |                                          |                                                        |                                                                                                    |                                                      |
| 股权激励计划类别                                                                                                    | 别 💿 限制性股票 🔍                                                                                                    | 期权                                         |                                          | 联系人                                                    | 张三                                                                                                    |                                                      |
|                                                                                                    |                                                                                                    |                                            |                                          |                                                        |                                                                                                    |                                                      |
|                                                                                                    |                                                                                                    |                                            |                                          |                                                        |                                                                                                    |                                                      |
| 联系电话                                                                                                    | 123465                                                                                                    |                                            |                                          | 传真                                                     | 123456                                                                                                    |                                                      |
| 联系电话                                                                                                    | 123465                                                                                                    |                                            |                                          | 传真                                                     | 123458                                                                                                    |                                                      |
| 联系电话<br>登记费用                                                                                                    | 123465<br>50000                                                                                                    |                                            |                                          | 传真<br>是否确认业务申                                          | 123456                                                                                                    |                                                      |
| 联系电话登记费用                                                                                                    | 123465<br>50000                                                                                                    |                                            |                                          | 传真<br>是否确认业务申                                          | 123456                                                                                                    |                                                      |
| 联系电话<br>登记费用<br>数据清单最终稿                                                                                                  | 123465<br><b>50000</b><br>股票网下托管. ×1s                                                                                             |                                            |                                          | 传真<br>是否确认业务申                                          | 123456<br>请 * □                                                                                                    |                                                      |
| 联系电话<br>登记费用<br>数据清单最终稿                                                                                                  | 123465<br>50000<br>股票网下托管, x1s<br>pp.47.96 #51 1.64 #5 又933                                                                       |                                            |                                          | 传真<br>是否确认业务申                                          | 123456                                                                                                    |                                                      |
| 联系电话<br>登记费用<br>数据清单最终稿<br>附件上传                                                                                          | 123465<br> 50000<br> 股票内下托管, x1 <u>s</u><br> 股权激励计划授予登记                                                                           | <br>C申报材料.ree                              | Ľ                                        | 俟真<br>是否确认业务申                                          | 123458<br>请 * □                                                                                                    |                                                      |
| 联系电话<br>登记费用<br>数据清单最终稿<br>附件上传<br><b>注意事项</b>                                                                           | 123465<br>50000<br>股票网下托管. x1s<br>股权数励计划授予登记                                                                                      | <br>C申报材料.rad                              | <u>r</u>                                 | <b>传真</b><br>是否确认业务申                                   | 123458                                                                                                    |                                                      |
| 联系电话<br>登记费用<br>数据青单最终稿<br>附件上传<br><b>注意事项</b><br>证券发行人应把                                                                | 123465<br><b>50000</b><br>股票网下托管.xls<br>股权数励计划授予登证<br>1201下助件, <b>1</b> 1句成一个-or                                                  | <br>2申报材料.re                               | 防む郊即升-印霞志<br>2                           | 传真<br>是否确认业务用<br>或 <b>茴</b> 塞修订范; 2、 80                | 123458<br>请 * □<br>权教际计划皖东大会冲议: 3、昭和悉际社                                                                                               | l 儘塞修订情况说明(如安生修                                      |
| 联系电话<br>登记费用<br>数据青单最终稿<br>附件上传<br><b>注意事项</b><br>证券发行人 <u>应提</u><br>订): 4. 承诺                                           | 123465         50000         股票网下托管.xls         股权数励计划授予登记         125以下附件,打包成一个rar         91 5、上市公司股权数励计         91 6、出市公司股权数励计 | 2申报材料.rs                                   | 2<br>股权教励计划草案<br>6、新增股份网下封               | 後真<br>是否确认业务用<br>或章案修订稿:2、服<br>管查规据清单(未)或网络            | 123458<br>请 ★ □<br>积数励计划股东大会夹议: 3、股权数励计<br>### (四天子限制性限责任用); 7、期权<br>### (四天子限制性限责任用); 7、期权                                           | 」<br>摩案修订情况说明(如发生修<br>学记名册清单(未确认稿)(仅授<br>此世四零任金      |
| 联系电话<br>登记费用<br>数据青单最终稿<br>附件上传<br><b>注意事项</b><br>证券发行人应提<br>订);4、承诺<br>予期权适用);                                          | 123465         50000         股票网下托管.xls         股权激励计划授予登证         125以下附件,打包成一个+ar         31:5、上市公司除权激励计         8、期权基本信息维护明细表  | 2.申振材料.rm<br>文件上传:1,<br>加快天施公告;<br>(仅授予期权  | 2<br>股权激励计划草案<br>6、新增股份网下打<br>适用);9、证券变] | 传真<br>是否确认业务用<br>或草案修订稿;2、服<br>管教据青单(未确认<br>更受记表(仅授予限新 | 123458<br>请 *<br>「<br>「<br>「<br>「<br>「<br>「<br>「<br>「<br>」<br>」<br>」<br>…<br>…<br>…<br>…<br>…<br>…<br>…<br>…<br>…<br>…<br>…<br>…<br>… | /蝉霁修订情况说明(如发生修<br>纪名册清单(未确认稿)(仅授<br>/姓股票适用);11、其他附件。 |
| 联系电话<br>登记费用<br>数据青单最终稿<br>附件上传<br><b>注意事项</b><br>证券发行人应提<br>订);4、承诺<br>予期权适用);<br><b>处理意见</b>                           | 123465<br><b>50000</b><br>股票阿下托管.xls<br>股权激励计划授予登试<br>群:5、上市公司解权激励计<br>8、期权基本信息维护明细表                                              | 2.申报材料.rec<br>文件上传:1、<br>帅汉死驰公告:<br>(仅授予期权 | 2<br>股权激励计划草案<br>6、新增股份网下打<br>适用);9、证券变] | 後真<br>是否确认业务用<br>或草案修订稿;2、服<br>管数据清单(未确认<br>更登记表(仅授予限新 | 123458<br>請 * □<br>探激励计划股东大会夹议; 3、股权激励计<br>辐)(仅授予限制性股票适用); 7、期权<br>则性股票适用); 10、验资报告(仅授予限制                                             | /博案修订情况说明(如发生修<br>2记名册清单(未确认稿)(仅授<br>21注册); 11、其他附件。 |

# 六、股权激励计划业务办理进度查询

上市公司在"在线业务受理系统"首页"待办任务"、"在办任

务"、"终止任务"及"办结任务"栏目,可查询申请的办理进度, 进度包括"发起环节"、"业务初审"、"业务复审"、"申报登记 信息确认/发行人确认"及"办结"等。点击相应进度,可查看详细的 申请内容。操作界面如下:

| 2012/15/0 PDP-1549:        | zanonina Milihi : Anananan Milihita Hiratori                                                                                                    |                                 |
|----------------------------|----------------------------------------------------------------------------------------------------|---------------------------------|
|                            | 在线业务马田系统                                                                                                    |                                 |
|                            | 在线业方文理示机。<br>[add] 18                                                                                                    |                                 |
| 综合业务终端                     | ◆最新発電: 1、 地址日本道明                                                                                                    |                                 |
|                            |                                                                                                    |                                 |
| ▲ 友(TA105 0<br>参参与人(V务 0   | ● 地址指示思 「見思し受系 「見思し受系 ・2021-14-13 154313 時の意味出せる要素を推定                                                                                                    |                                 |
| ■参与人代理业务 ⑧                 | 幕戰的客户,总律派的發展微微出均原制性起票勝予整记业务-688001-49%原始-202041302503991业务已被我局受                                                                                                    |                                 |
| ▶ 辅助功能 ●                   | 地で、<br>一部では人間的で、<br>小型に影響面<br>・加速に影響面<br>・加速に影響面<br>・加速に影響面<br>・加速に影響面                                                                                                    |                                 |
| <ul> <li>通用验证流程</li> </ul> | REPORTS - AMERICA -                                                                                                    |                                 |
|                            | ◎ 待か任勢(12) / 在か任务(38) Ø 総止任务(13) 協 が結任务(4)                                                                                                    |                                 |
|                            |                                                                                                    |                                 |
|                            | Image: 2020-04-10 10:59:48         Image: 2020-04-09 16:24:13         Image: 2020-04-09 16:13:25                                                                                                    |                                 |
|                            | 2020041002503954 2020040902503936 2020040902503933<br>边市主板-600000-連携銀行-町利- 路校期間计划開創性設置採用器中收集- 路校期間计划開創性設置採用器中收集                                                                                                    |                                 |
|                            | カ 連     ひ 2020041/002503954     ひ 連     688002-書の説物・2020040902     の 連     600316・洗部的を-2020040902     次連     ジェー     ジェー     ジ |                                 |
|                            | 国際水中                                                                                                    |                                 |
|                            |                                                                                                    |                                 |
|                            |                                                                                                    |                                 |
|                            | 2020-04-09 13:51:59 2020-04-02 15:45:17                                                                                                    |                                 |
|                            | 202001202503485 2020040202503854 2020040202503854 2020040202503854                                                                                                    |                                 |
|                            | 旅校の約11230所的11230元的11230元(1255)<br>600316 洪都航空-2020012002<br>カ 理<br>2020040202503854<br>ク 理<br>点击査査管的更多治力任务 >>                                                                                                    |                                 |
|                            | 当前环节申报登记信思确认 当前环节发起中请(管存)                                                                                                    |                                 |
|                            | 4/70 V70                                                                                                    |                                 |
|                            |                                                                                                    |                                 |
| 常用菜单                       |                                                                                                    |                                 |
|                            |                                                                                                    |                                 |
|                            | 2 中国活券登记總算有限责任公司上编分公司编程所有Tupper industration                                                                                                    |                                 |
| 💿 📀                        |                                                                                                    | = 🖲 💈 🔸 🍓 🔞 🚺 1644<br>2020/4/13 |
| 欢迎使用 用户代码:                 | 19900** 看你员:9999999 但就用户 用户员出                                                                                                    | PROPUNERSH - 2 - 5 X            |
|                            |                                                                                                    | . 🗇                             |
| 2227                       | 在线业务受理系统                                                                                                    |                                 |
| 综合业务终端                     |                                                                                                    |                                 |
| A 首面                       | Vecence in answered                                                                                                    |                                 |
| ▲ 发行人业务 ®                  | 日本語(の主体                                                                                                    |                                 |
| 🤌 参与人业务 🛛 🖲                | ♀ 业务办理转进 - 受理编号2020041302503996                                                                                                    |                                 |
| ■参与人代理业务 🔹                 | 当前主题:                                                                                                    |                                 |
| 茶 辅助功能                     | 当前节点: 业务审核                                                                                                    |                                 |
| □通用證证流程 *                  |                                                                                                    |                                 |
|                            | ビ     ビ     ビ     ジ     ジ    |                                 |
|                            |                                                                                                    |                                 |
|                            |                                                                                                    |                                 |
|                            | 力理時间 参 没作员 操作列点 力理节点 处理意见                                                                                                    |                                 |
|                            | 2020-04-13 16:46:04 CSDCC-SH CSDCC 业务审核(正在力理)                                                                                                    |                                 |
|                            | 2020-04-13 16:47:33 99999999 Q39900** 发起申请(已办理)                                                                                                    |                                 |
|                            |                                                                                                    |                                 |
|                            |                                                                                                    |                                 |
|                            |                                                                                                    |                                 |
|                            |                                                                                                    |                                 |
|                            |                                                                                                    |                                 |
|                            |                                                                                                    |                                 |
|                            |                                                                                                    |                                 |
|                            |                                                                                                    |                                 |
|                            |                                                                                                    |                                 |
| 常用菜单                       |                                                                                                    |                                 |
|                            |                                                                                                    |                                 |
|                            |                                                                                                    |                                 |
|                            | 2 中国近亲登记结算有限责任公司上得分公司版权所有Cupyripht@0007-2018                                                                                                    |                                 |

| PROP综合业务终端测试系统 - 192.10<br>次迎使用 用户代码: 0395 | 68.124.205 - 远程桌面连接<br>900** | 9 切换用户 用户遇           | 出                     |                                         | PROP功能模块 🔻          |            |
|--------------------------------------------|------------------------------|----------------------|-----------------------|-----------------------------------------|---------------------|------------|
|                                            | 在线                           | 业务受理系                | 统<br>USER             | TEXT =>{SUBMIT}={ comfirm=<br>{ cloce}+ |                     |            |
| 综合业务终端                                     | ◆最新                          | <b>消息:</b> 1、 当前没有消息 |                       |                                         |                     |            |
|                                            |                              |                      |                       |                                         | 🗆 🐹 🗆               | C刷新        |
|                                            | ♀ 业务办理轨迹 - 受理编               | 号2017090502451872    |                       |                                         |                     |            |
| ■ 参与人代理业务 ●                                | 当前主题: 发行人服<br>当前节点: 发起环节     | 我们激励计划初始登记-600<br>5  | 000-20170905-024      | 51872                                   |                     |            |
|                                            | 节点状态                         |                      |                       |                                         |                     |            |
|                                            | ✓ →<br>发起环节                  | ■<br>业务初审>           | ■                     | → <b>し</b><br>业务复审 → →                  | <b>■2</b> →<br>业务维护 | 『Eno<br>结束 |
|                                            | 图标说明: 🗹 已办理                  | 🖍 正在办理 🛛 🗟 待办        | 🖉 终止 🛚 🐍 业务           | 动结                                      |                     | E          |
|                                            | 轨迹明细                         |                      |                       |                                         |                     |            |
|                                            | 办理时间                         | 操作员                  | 操作网点                  | 办理节点                                    | 处理意见                |            |
|                                            | 2017-09-05 14:29:55          | 99999999             | Q39900**              | 发起环节(已办理)                               |                     |            |
|                                            |                              |                      |                       |                                         |                     |            |
| 常用菜单                                       |                              |                      |                       |                                         |                     |            |
| 同名账户证券划转业务 ◇<br>业务日志查调 ◇<br>常用菜单设置 ◇       |                              |                      |                       |                                         |                     |            |
|                                            | ) iI 🄏 ht 門 📜 关 🚺            | N. P 100 收 🐋 未       | <b>〕</b> 自 <b>〕</b> 对 | 🗶 ) B 🗶 ) B 🚺 H 🚺                       | N 8 🤣 👩 🖃 💷 🔣 2     | 14:30      |

## 七、股权激励业务申请撤单和修改

对于申请进度处于"发起环节"且暂未提交的业务,上市公司可 以进行撤销或修改。进入"在线业务受理系统"的首页,在"待办任 务"栏,选择"发起环节(暂存)"的申请,点击"办理",进行修 改或撤单,修改完成后,点击"提交"。

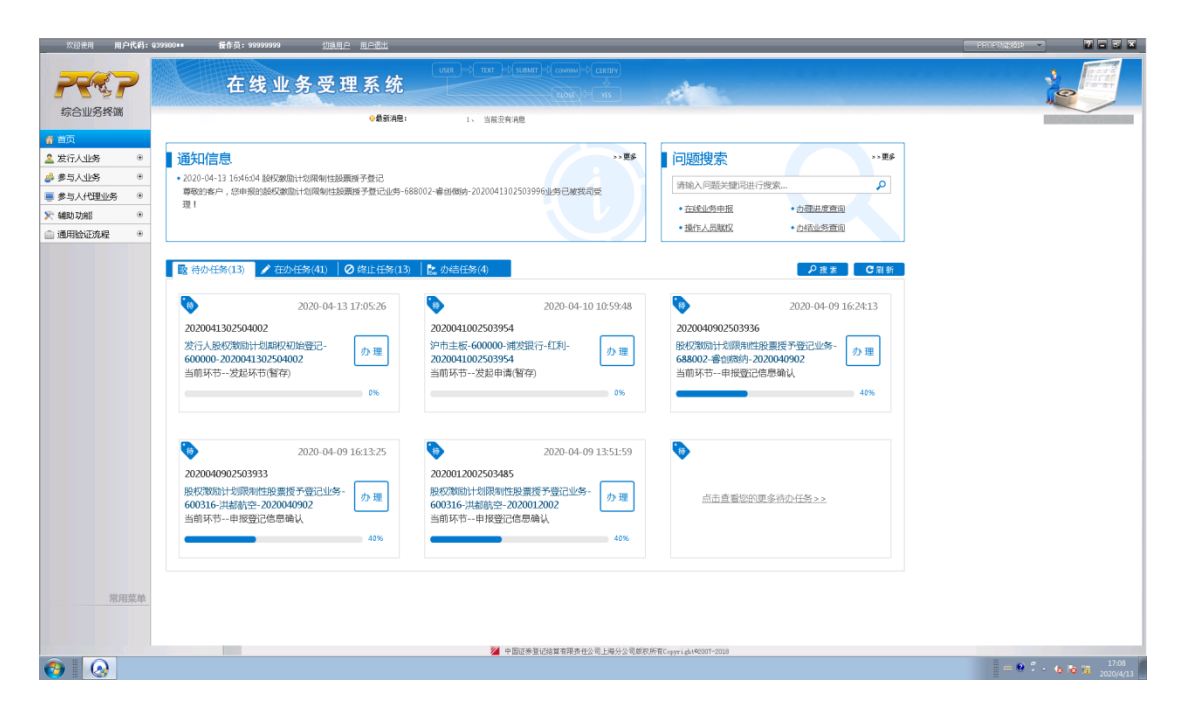

对于申请进度处于"发起环节"且已提交的业务,在专管人员未 领取任务之前上市公司可以进行撤单,但不能修改。进入"在线业务 受理系统"的首页,在"在办任务"栏,选择相应申请记录,点击"撤 单"。操作界面如下:

|                | THE AND A DESCRIPTION OF A DESCRIPTION OF A DESCRIPTION O |              |   | . 6      |
|----------------|----------------------------------------------------------------------------------------------------|--------------|---|----------|
|                | 在线业务受理系统                                                                                                    |              |   | 8        |
| 11275737675410 | ◆最新消息: 1、 当兩法預利                                                                                                    |              |   | 1.746.07 |
|                |                                                                                                    |              |   |          |
| 10時 🔹          | 通知信息 ····································                                                                                                    | >>更多         |   |          |
| 1159 🔹         | <ul> <li>2020-04-13 1646:04 基权激励计划原始性最重要子登记</li> <li>请输入问题关键词进行搜索</li> </ul>                                                                                                    | P            |   |          |
| の理小を           | ●約3名户,20甲酸138%(約30)(130%)(130%)(130%)-688002·客档(約5-202041302503996)(19已被我司受<br>理1                                                                                                    | 1000         |   |          |
| 18 ·           |                                                                                                    |              |   |          |
| □洗程 ●          | - 351 E236845 - 2351 E23                                                                                                    | <u>HIN</u>   |   |          |
|                | E (Add MAR/40) A trade Mar/40) A Hill Mar/40) B. defet for (A)                                                                                                    |              |   |          |
|                | ■版 (400年196(13)<br>▲ 石切山田島(13)<br>● 1811日196(13)<br>■ 100年1日196(41)                                                                                                    | त्र C (स) इग |   |          |
|                | 2020-04-13 17:02:59                                                                                                    | 13 16:52:40  |   |          |
|                |                                                                                                    |              |   |          |
|                | 2020041302303333 2020041302303339 2020041302303390 201013102438187 2020041302303399 2020041302303399 201013102438187 2020041302303399 2020041302303399 2010131014                                                                                                    |              |   |          |
|                | 協会の20020041302503999         撤单         688002-審急機能的-2020041302         直看         2019013102458787                                                                                                    | 宣看           |   |          |
|                | 当前环节业务初审 当前环节业务审核 当前环节开户确认                                                                                                    |              |   |          |
|                | 15%                                                                                                    | 83%          |   |          |
|                |                                                                                                    |              |   |          |
|                |                                                                                                    |              |   |          |
|                | 2020-04-13 18:32:04                                                                                                    |              |   |          |
|                | 2020040202503857 2020041302503991                                                                                                    |              |   |          |
|                | 初來並分前一升户一·040101-各户名称<br>0402-202004020250385 查看 688001-华兴派创-2020041302 查看 点击查看您的更多在办任务>>                                                                                                    |              |   |          |
|                | 当前环节开户确认 当前环节业务审核                                                                                                    |              |   |          |
|                | <b>60%</b> 20%                                                                                                    |              |   |          |
|                |                                                                                                    |              |   |          |
|                |                                                                                                    |              |   |          |
| 常用菜单           |                                                                                                    |              |   |          |
|                |                                                                                                    |              |   |          |
|                |                                                                                                    |              |   |          |
|                | ■ 中国迎来登记第五有排资性公司上等分公司发表所有Capyright@dx8007-2018                                                                                                    |              | E |          |

申请撤销:

| 欢迎使用 用户代码:                                                                                                    | : 939900*** 复作员: 99999                                                               | 99                                                                                                    | PROPUSZI V           |               |
|----------------------------------------------------------------------------------------------------|--------------------------------------------------------------------------------------|----------------------------------------------------------------------------------------------------|----------------------|---------------|
| 家合业务终端                                                                                                    | 在线                                                                                   |                                                                                                    | 2                    |               |
| A 2005                                                                                                    |                                                                                      | ▼www.autrice・ 1、 当解试和地                                                                                                    |                      |               |
| <ul> <li>         ・</li> <li>         ・</li></ul> | 1 注意市面                                                                               |                                                                                                    |                      |               |
| ▲ 参与人业务 ④                                                                                                    |                                                                                      | THE ANY TIME - TANKELA                                                                                                    |                      |               |
| 参与人代理业务 *                                                                                                    | 诸國;5上市公司股权                                                                           | 如果完成了時間下,1188000~17月12日(118800000日20年年期9月6日)2018年6月1日(2018年5日)2018年6月1日20日年1日(118900000日20年年16月1日の1899(2018年18月),14日<br>1月11月的支援公告;63802000回日2018年6月1日(118000000日2018年6月1日)(2018年6月1日表:63月1日)(2018年6月1日)(2018年6月1日)(2018年6月1日)(2018年6月 |                      |               |
| ※ 辅助功能                                                                                                    |                                                                                      |                                                                                                    |                      |               |
| ◎ 通用验证流程 ●                                                                                                    |                                                                                      | ₩                                                                                                    |                      |               |
|                                                                                                    | 发行人股权<br>* 安理主题<br>申请方信息栏目<br>* 证券代码<br>* 限权规则计划规则<br>* 限权利知则计划规则<br>* 限纸手机导<br>路线上传 | 数励计划期权初始登记/ 基本信息<br>※近入县初期日報報報記 600000-20200413025099<br>600000<br>● 期収<br>● 期収<br>・<br>取点、<br>1<br>1234567896<br>● 「使買<br>111111111<br>11234567896                                                                                    |                      |               |
|                                                                                                    |                                                                                      | _                                                                                                    |                      |               |
|                                                                                                    | * 附件                                                                                 | 188 A.xds                                                                                                    |                      |               |
|                                                                                                    |                                                                                      | 近回 総本                                                                                                    |                      |               |
| 常用菜单                                                                                                    | -                                                                                    |                                                                                                    |                      |               |
|                                                                                                    |                                                                                      | ※ 中国证券重记法算有释责任公司上每分公司成初所有Cripperid+40007-2008                                                                                                    | -                    | 1711          |
| 🕑 🛛 🐼                                                                                                    |                                                                                      |                                                                                                    | = 0 <sup>2</sup> - 6 | a 🖬 2020/4/13 |

### 第二节 发行人股权激励计划股票期权数据查询操作手册

上市公司完成股权激励计划期权登记业务办理之后,可以通过发 行人 PROP 业务终端提交全体期权持有人数据查询、期权持有变动明 细查询和期权基本信息查询申请,对于历史数据查询申请,查询数据 将在下一个交易日发送至上市公司 PROP 信箱,对于期权数据的预约 查询申请,查询数据将在申请的查询截止日的下一个交易日发送至上 市公司 PROP 信箱。具体操作方式如下:

#### 1. 全体期权持有人数据查询

上市公司登录 PROP 系统后,进入发行人服务---股权激励计划查 询-全体期权持有人数据查询菜单,输入证券代码和查询日期,点击 "查询"。操作界面如下:

| □ 次迎使用 用戶代码: SG | 600048 | #作页: SG600048   | <u> 切换用户</u> | 用戶退出 |                                         | PROP功能模块 🔻         |  |
|-----------------|--------|-----------------|--------------|------|-----------------------------------------|--------------------|--|
|                 |        | 发行人服务           | ;            |      |                                         |                    |  |
| 综合业务终端          |        | ⇔最新消息           | l: 1、当前      | 没有消息 |                                         |                    |  |
| 📆 数据查询 🛛 🕯      | ⇒全体股票期 | <b>权持有人数据查询</b> |              |      |                                         |                    |  |
| 🖻 董监高持股查询 🥤     |        |                 |              |      | _                                       |                    |  |
| 🔂 紅利业务 🛛 🕯      |        | 证               | 券代码 600048   |      | 查询日期 2                                  | 0140915 (YYYYMMDD) |  |
| 🔂 送股业务          |        |                 |              |      | 查询剧新                                    |                    |  |
| 🕎 股权激励计划查询▼     | ⇒查询结果  |                 |              |      |                                         |                    |  |
| 全体股票期权持有人数 누    | 计类研究   | 本沟西口            | 杰海口御         | 从册件用 | 从通道的                                    |                    |  |
| 股票期权持有变动明细 <    | 42分15月 | 旦 间 坝 日         | 旦间口州         | 定理清末 | 文CUE KUPJ                               |                    |  |
| 股票期权基本信息查询 <    | 600048 | 7               | 20140915     | 0000 | page page page page page page page page |                    |  |
|                 | 600048 | 7               | 20140930     | 0000 | 成功                                      |                    |  |
|                 | 600048 | 7               | 20140929     | 0000 | 成功                                      |                    |  |
|                 | 600000 | 7               | 20140929     | 0801 | 无权限报送                                   |                    |  |
|                 | 1      |                 |              |      |                                         |                    |  |
|                 |        |                 |              |      |                                         |                    |  |
|                 |        |                 |              |      |                                         |                    |  |
|                 |        |                 |              |      |                                         |                    |  |
|                 |        |                 |              |      |                                         |                    |  |
|                 |        |                 |              |      |                                         |                    |  |
|                 |        |                 |              |      |                                         |                    |  |
|                 |        |                 |              |      |                                         |                    |  |
|                 |        |                 |              |      |                                         |                    |  |
|                 |        |                 |              |      |                                         |                    |  |
|                 |        |                 |              |      |                                         |                    |  |
|                 |        |                 |              |      |                                         |                    |  |
|                 |        |                 |              |      |                                         |                    |  |
|                 |        |                 |              |      |                                         |                    |  |
| 常用菜单            |        |                 |              |      |                                         |                    |  |
|                 |        |                 |              |      |                                         |                    |  |
|                 |        |                 |              |      |                                         |                    |  |
|                 |        |                 |              |      |                                         |                    |  |

#### 2. 股票期权持有变动明细查询

上市公司登录 PROP 系统后,进入发行人服务—股权激励计划查 询—股票期权持有变动明细查询菜单,输入期权代码、起始日期、终 止日期,点击"查询"。操作界面如下:

| 欢迎使用 用户代码:                              | : SG600048     | <b>操作员:SG600048</b> | <u>切換用户</u>              | 用户退出      |      |               | PROP功能模块 🔻 | 7 - 3 × |
|-----------------------------------------|----------------|---------------------|--------------------------|-----------|------|---------------|------------|---------|
|                                         |                |                     |                          |           |      |               |            |         |
| P                                       |                |                     |                          |           |      |               |            |         |
| (1) (1) (1) (1) (1) (1) (1) (1) (1) (1) |                | 友行人服务               |                          |           |      |               |            |         |
| 须口业方经师                                  |                | ⇔最新消息               | <ul> <li>1、当前</li> </ul> | 没有消息      |      |               |            |         |
| 🔀 数据查询 👎                                | → 股票期权持        | 持有变动明细查询            |                          |           |      |               |            |         |
| 🛃 董监高持股查询 🧃                             |                | 期权代                 | 码 000000031              |           |      |               |            |         |
| 🔀 紅利业务 🕚                                |                | 起始日                 | 期 20140711               | (YYYYMMD) | 0    | 终止日期 20140929 | (TYTYMMDD) |         |
| 🔀 送股业务 🔄                                |                |                     |                          |           | 查询 剧 | 9F            |            |         |
| 🛃 股权激励计划查询 🛛                            | ⇒查询结果          |                     |                          |           |      |               |            |         |
| 全体股票期权持有人数 。                            | Hights (4) (7) | 水湖区口                | 拉拉口鄉                     | 终止口期      | 林珊丝丽 | AL 100 224 DD |            |         |
| 股票期权持有变动明细                              | 20000000001    | 旦时项目                | 起始口别                     | 20140000  | 处理结束 | 定理展明          |            |         |
| 股票期权基本信息查询                              | 000000031      | 8                   | 20140711                 | 20140929  | 0000 | picy j        |            |         |
|                                         | 0000000000     | 8                   | 20140711                 | 20140929  | 6102 | 口由収该查询信白」     |            |         |
|                                         | 00000025       | 0                   | 20140111                 | 20140828  | 0102 | CHIKKENIEZ:   |            |         |
|                                         |                |                     |                          |           |      |               |            |         |
|                                         |                |                     |                          |           |      |               |            |         |
|                                         |                |                     |                          |           |      |               |            |         |
|                                         |                |                     |                          |           |      |               |            |         |
|                                         |                |                     |                          |           |      |               |            |         |
|                                         |                |                     |                          |           |      |               |            |         |
|                                         |                |                     |                          |           |      |               |            |         |
|                                         |                |                     |                          |           |      |               |            |         |
|                                         |                |                     |                          |           |      |               |            |         |
|                                         |                |                     |                          |           |      |               |            |         |
|                                         |                |                     |                          |           |      |               |            |         |
|                                         |                |                     |                          |           |      |               |            |         |
|                                         |                |                     |                          |           |      |               |            |         |
|                                         |                |                     |                          |           |      |               |            |         |
|                                         |                |                     |                          |           |      |               |            |         |
|                                         |                |                     |                          |           |      |               |            |         |
| 常用菜单                                    |                |                     |                          |           |      |               |            |         |
|                                         |                |                     |                          |           |      |               |            |         |
|                                         |                |                     |                          |           |      |               |            |         |
|                                         |                |                     |                          |           |      |               |            |         |

### 3. 股票期权持有变动明细查询

上市公司登录 PROP 系统后,进入发行人服务—股权激励计划查 询—股票期权基本信息查询菜单,输入证券代码、查询日期,点击"查 询"。操作界面如下:

| 欢迎使用 用户代码: SG | 5600048 | 操作员: SG600048 | 切換用户       | 用户退出       |                            | PROP功能模块 🔻        | 7 - 5 × |
|---------------|---------|---------------|------------|------------|----------------------------|-------------------|---------|
|               |         |               |            |            |                            |                   |         |
|               |         |               |            |            |                            |                   |         |
|               |         | 反行人服务         |            |            |                            |                   |         |
| 际合业务终端        |         | ⇔最新消息         | • 1、 当育    | 设有消息       |                            |                   |         |
| 📆 数据查询 🔹      | ⇒ 股票期存  | 又基本信息查询       |            |            |                            |                   |         |
| 🔂 董监高持股查询 🥤   |         |               |            |            |                            |                   |         |
| 🕅 紅利业务 👎      |         | 证务            | 代码 600048  |            | 查询日期 20:                   | 140930 (YYYYMMDD) |         |
| 🔀 送股业务 👎      | ~       |               |            |            | 直间刷新                       |                   |         |
| 🔂 股权激励计划查询 🛛  | → 查询结果  | ą.            |            |            |                            |                   |         |
| 全体股票期权持有人数 <  | 证券代码    | 查询而日          | 查询日期       | 办理结里       | 办理说明                       |                   |         |
| 股票期权持有变动明细 <  | 600048  | 9             | 20140930   | 0000       | 成功                         |                   |         |
| 股票期权基本信息查询 🔶  | 600048  | 9             | 20140711   | 0000       | 成功                         |                   |         |
|               | 600048  | 9             | 20140929   | 0000       | 成功                         |                   |         |
|               | 600000  | 9             | 20140916   | 0801       | 无权限报送                      |                   |         |
|               |         |               |            |            |                            |                   |         |
|               |         |               |            |            |                            |                   |         |
|               |         |               |            |            |                            |                   |         |
|               |         |               |            |            |                            |                   |         |
|               |         |               |            |            |                            |                   |         |
|               |         |               |            |            |                            |                   |         |
|               |         |               |            |            |                            |                   |         |
|               |         |               |            |            |                            |                   |         |
|               |         |               |            |            |                            |                   |         |
|               |         |               |            |            |                            |                   |         |
|               |         |               |            |            |                            |                   |         |
|               |         |               |            |            |                            |                   |         |
|               |         |               |            |            |                            |                   |         |
|               |         |               |            |            |                            |                   |         |
|               |         |               |            |            |                            |                   |         |
| 常用菜单          |         |               |            |            |                            |                   |         |
|               |         |               |            |            |                            |                   |         |
|               |         |               |            |            |                            |                   |         |
|               |         |               | - 中国证券登记结: | 算有限责任公司上海; | 分公司版权所有Copyright@2007-2008 |                   |         |